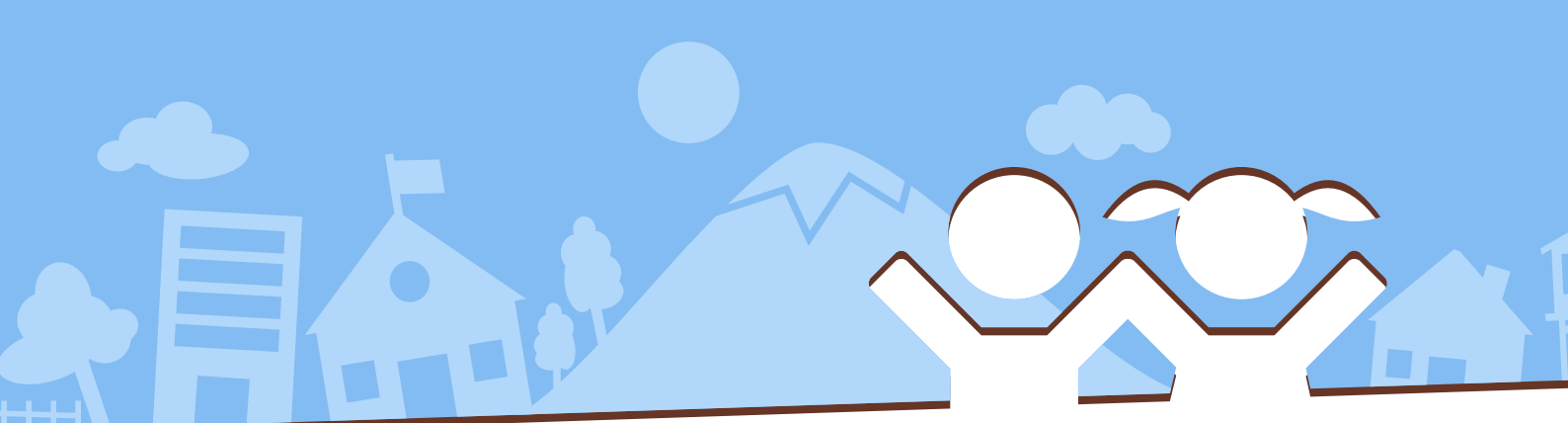

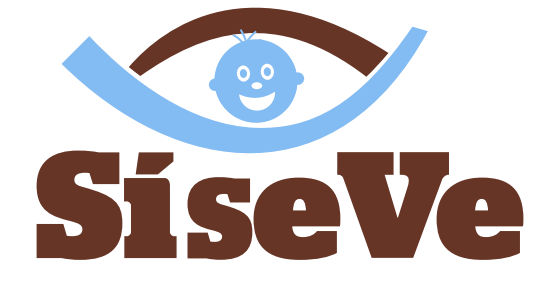

Sistema Especializado en Denuncias sobre Violencia Escolar

# Manual de Usuario

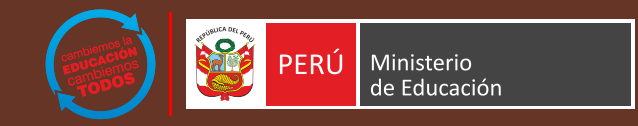

## **0** Índice

## 1. Introducción

1.1 Objetivo del sistema

- 1.2 Alcance del sistema
- 2. Estructura del sistema
- 3. Botones del sistema

## 4. Presentación

## 5. Requisitos del sistema

- 5.1 Requerimientos de hardware
- 5.2 Requerimientos de software

## 6. Vista general del sistema

- 6.1 Acceso al sistema
- 6.2 Opciones del sistema

## 7. Uso del sistema

## 7.1 Ingresar denuncia

#### Paso 1: Código de verificación Observaciones en el acceso al sistema A. Código de verificación B. ¿Olvidó si contraseña? Registrarse en PerúEduca Perfil 1.A.: Docente de colegio público Perfil 1.B.: Docente de colegio privado Perfil 2: Estudiante Perfil 3.A.: Director de colegio público Perfil 3.B.: Director de colegio privado

Perfil 4: Funcionario Perfil 5: Familia Perfil 6: Otros

#### Paso 2: Módulo de ingreso de denuncia

Sección 1: Datos de la escuela Sección 2: Datos de la persona agredida Sección 3: Datos de la(s) persona(s) agresora(s) Sección 4: Agresión

#### 7.2 Consultar denuncia

Paso 1: Acceso al sistema Paso 2: Módulo de consulta de denuncia

#### 7.3 Más información

Opción 1: Preguntas frecuentes Opción 2: Diccionario

Opción 3: Descargar guía de usuario

#### 7.4 Afiliación al sistema

Paso 1: Acceso al sistema

#### Paso 2: Módulo de afiliación

Perfil 1: Director Perfil 2.A.: Funcionario de DRE Perfil 2.B.: Funcionario de UGEL

## 1 Introducción

## 1.1 Objetivos del Sistema

El Sistema SíseVe tiene como objetivos:

- Ofrecer un servicio especializado en orientación, contención emocional, derivación y seguimiento ante situaciones de maltrato, violencia o vulneración de derechos en las y los estudiantes de las instituciones educativas del país.
- Desarrollar acciones conjuntas con las DRE, UGEL e IE a nivel de nacional, para constituir equipos técnicos especializados en la temática para que brinden seguimiento de los casos reportados.
- Articular con otros entes u organismos nacionales para la atención de las situaciones de violencia según corresponda.
- Brindar acceso de información al denunciante y/o persona agraviada sobre el seguimiento de su caso.
- Informar y sensibilizar a los integrantes de la comunidad educativa, en la temática, con la finalidad de fortalecer sus capacidades para afrontar situaciones que vulneren los derechos de los niños, niñas y adolescentes.
- Contar con una base de datos que permita conocer la demanda de los casos atendidos, la situación de las IIEE con respecto a los temas de violencia y acoso escolar y su repercusión en la comunidad educativa.

### 1.2 Alcance del sistema

Contar con un sistema de registro de denuncia en plataforma web, que:

- Deberá permitir a cualquier persona denunciar algún hecho de violencia escolar, así como también realizar el seguimiento de la atención a la misma haciendo uso de un código (de denuncia) autogenerado.
- Deberá permitir que solo la DIGEDIE realice la reasignación del caso a otra IE, previa coordinación con las personas correspondientes, además de poder realizar el seguimiento de cualquier denuncia a nivel nacional.
- Deberá permitir que la DRE y UGEL solo puedan listar o buscar las denuncias de su jurisdicción.
- Deberá permitir que la IE pueda registrar información relacionada a las acciones de seguimiento con relación a una denuncia en particular.
- Inicialmente se comenzará con 200 instituciones educativas afiliadas.

# **2** Estructura del sistema

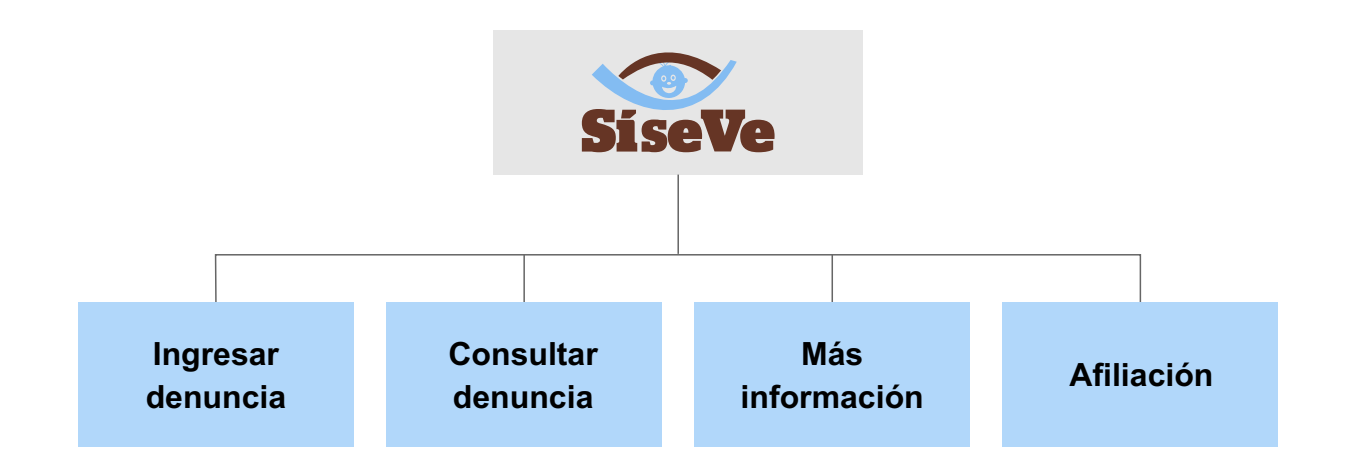

El menú está compuesto por los siguientes módulos.

- Ingresar denuncia
- Consultar denuncia
- Más información
- Afiliación

## **3** Botones del sistema

El presente manual ha sido diseñado utilizando como herramientas algunos botones, los cuales tienen por objetivo ayudar al usuario a interactuar con el Sistema de manera más amigable.

| Botón                        | Denominación        | Función                                                                                   |  |  |
|------------------------------|---------------------|-------------------------------------------------------------------------------------------|--|--|
| Salir                        | Salir               | Sale de la pantalla actual.                                                               |  |  |
| Enviar                       | Enviar              | Graba una ficha de afiliación.                                                            |  |  |
| Enviar denuncia              | Enviar denuncia     | Registra una denuncia.                                                                    |  |  |
| <b>≣</b> Reportes efectuados | Reportes efectuados | Muestra las veces que se reportó<br>la denuncia.                                          |  |  |
| ✓ Aceptar                    | Aceptar             | Ingresa al SíseVe aceptando los<br>datos ingresados en el módulo de<br>acceso al sistema. |  |  |
| Q                            | Buscar              | Busca instituciones educativas<br>existentes según región, provincia<br>y distrito.       |  |  |
| E                            | Detalle             | Muestra el detalle de una denuncia<br>en el módulo Consultar denuncia.                    |  |  |
| 日 Grabar                     | Grabar              | Graba la información ingresada.                                                           |  |  |
| Q Buscar                     | Buscar              | Hace una búsqueda según los filtros seleccionados.                                        |  |  |
| + Agregar                    | Agregar             | Agrega un registro nuevo.                                                                 |  |  |

| Botón    | Denominación     | Función                                                                        |
|----------|------------------|--------------------------------------------------------------------------------|
| + Nuevo  | Nuevo            | Agrega un nuevo registro.                                                      |
|          | Siguiente página | Avanza a la siguiente página.                                                  |
|          | Última página    | Avanza a la última página.                                                     |
|          | Anterior página  | Retrocede a la página anterior.                                                |
| K        | Primera página   | Retrocede a la primera página.                                                 |
| Ĺ        | Editar           | Edita un registro.                                                             |
| •        | Sancionar        | Ingresa al formulario de registro<br>de personal administrativo<br>sancionado. |
| •        | Reasignar        | Deriva una denuncia a otra institución educativa.                              |
| *        | Afiliación       | Confirma la afiliación ya sea de<br>IE, DRE o UGEL.                            |
| Limpiar  | Limpiar          | Limpia los campos.                                                             |
| Cancelar | Cancelar         | Cancela la acción realizada.                                                   |

## **4** Presentación

Estimado (a) Usuario (a) te damos la Bienvenida al Sistema Especializado en Denuncias sobre Violencia Escolar SíseVe.

Este es un aplicativo Informático que te permitirá ingresar de una manera muy fácil el registro de una denuncia ya sea por motivos: físicos, verbales, sexuales, psicológicos, por internet y/o celulares, por armas o robo.

Recuerda que toda la información que nos brindes es confidencial. Acá, te orientaremos sobre qué hacer y a quién acudir para buscar la mejor y más pronta solución a tu caso.

Esperamos que el sistema te pueda orientar y ayudar a solucionar tu caso. A continuación se le presenta el modo de como deberás realizar el ingreso de una denuncia.

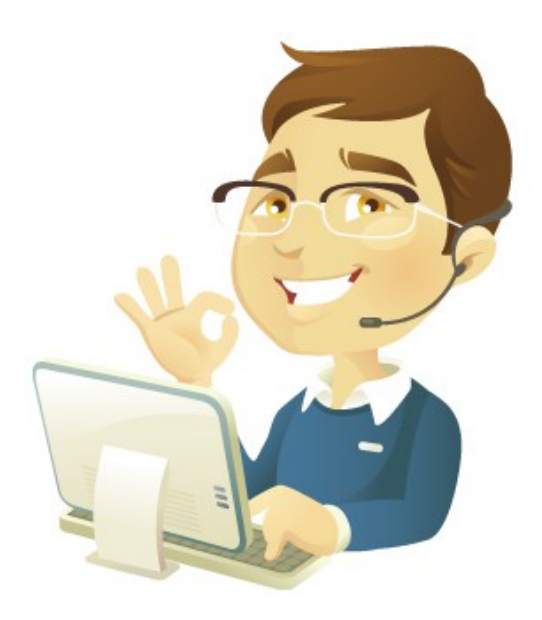

## **5** Requerimientos del sistema

## 5.1 Requerimientos de hardware

Contar con:

- Una microcomputadora PC o compatible
- Procesador Pentium IV o superior.
- Conexión a Internet.

## 5.2 Requerimientos de software

Contar con:

- Sistema Operativo Windows 98 / XP / Windows Vista / Windows 7, o superior.
- Navegador (Internet Explorer, Mozilla Firefox, Google Chrome, Opera, otro).

# **6** Vista general del sistema

## 6.1 Acceso al sistema

Para acceder al SíseVe, se deberá ingresar la siguiente dirección: http://www.siseve.pe. Al cargarse la página, se mostrará la siguiente pantalla:

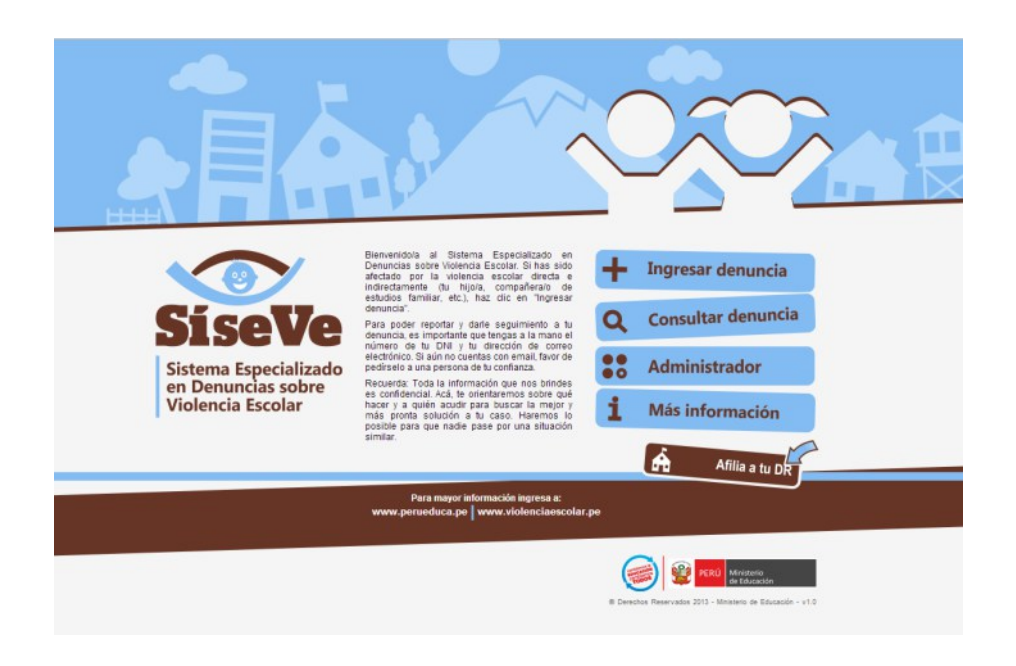

## 6.2 Opciones del sistema

Para el público en general el sistema está conformado por los siguientes módulos:

- Ingresar denuncia
- Consultar denuncia
- Más información
- Afiliación

# **7** Uso del sistema

## 7.1 Ingresar denuncia

### > Paso 1: Acceso al sistema

Para acceder al módulo para ingresar una denuncia, el primer paso es dar clic en el botón Ingresar denuncia de la ventana principal del SíseVe.

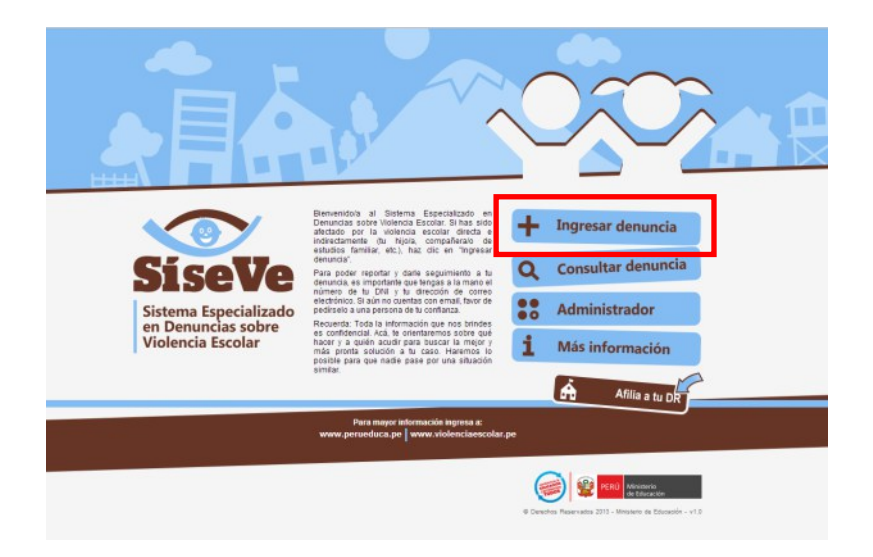

Luego aparecerá el siguiente formulario que debe ser llenado según la secuencia indicada:

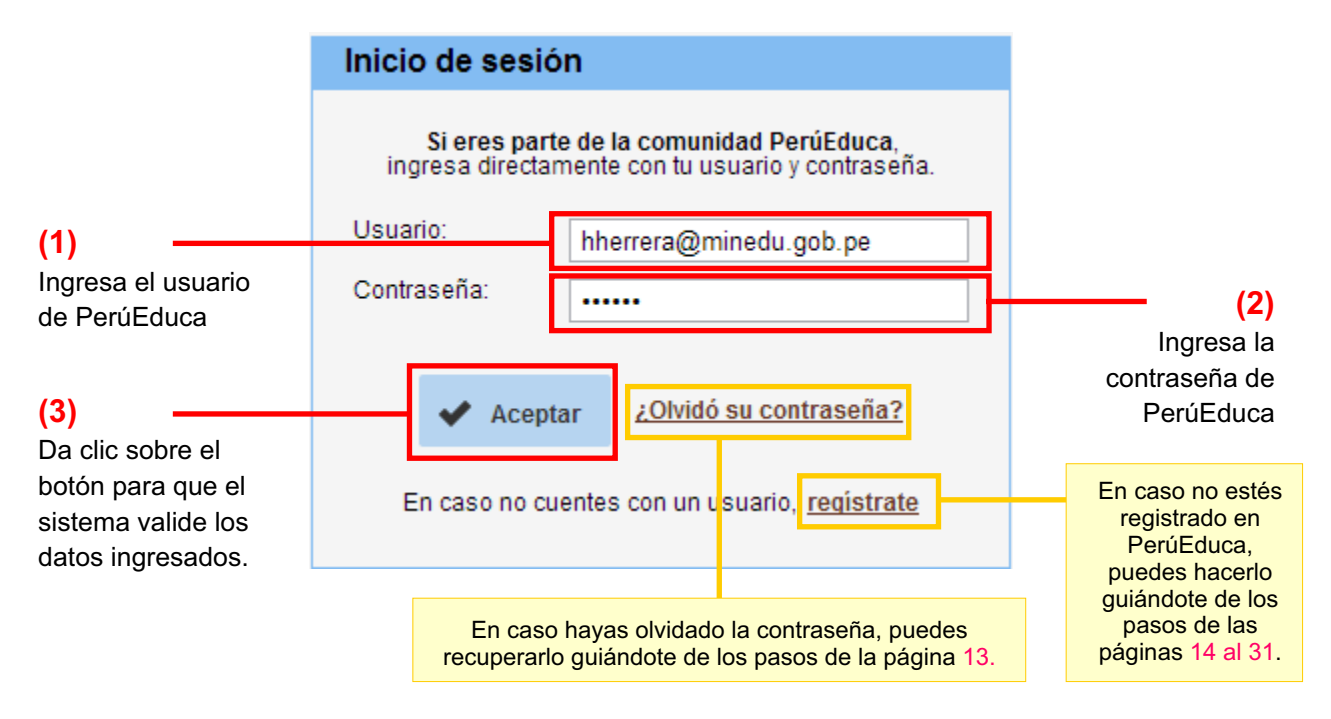

### Observaciones en el acceso al sistema

### A. CÓDIGO DE VERIFICACIÓN:

Cuando ingresas erróneamente el usuario y/o contraseña por tercera vez, se mostrará un formulario en donde también deberás ingresar un código de verificación. Esto es con el fin de evitar que otras personas puedan acceder sin permiso a tu cuenta de usuario a través de programas maliciosos. Los pasos a seguir se muestran a continuación:

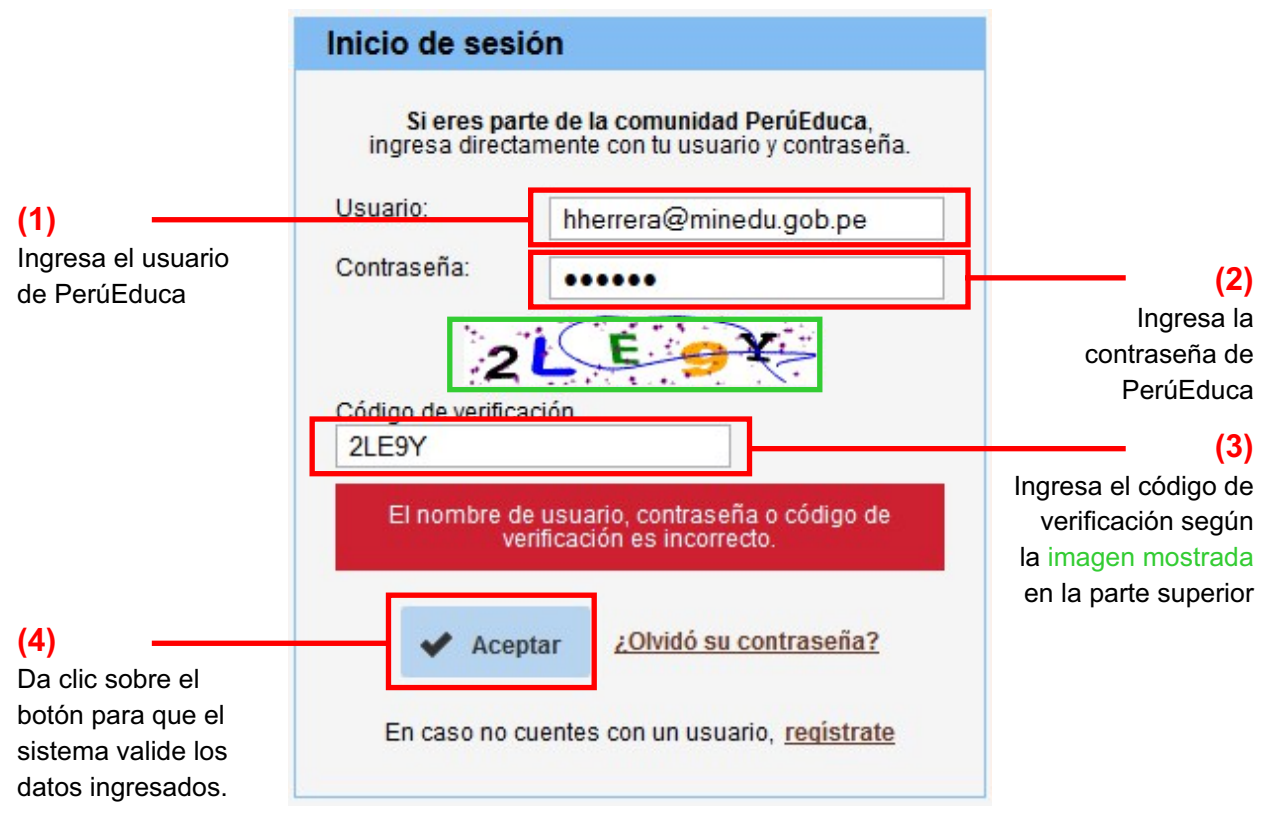

#### B. ¿OLVIDASTE TU CONTRASEÑA?:

Si has olvidado tu contraseña de PerúEduca, la puedes recuperar con los pasos siguientes:

| Inicio de sesió                   | n                                                                       |                                            |
|-----------------------------------|-------------------------------------------------------------------------|--------------------------------------------|
| Si eres parte<br>ingresa directam | <b>de la comunidad PerúEduca</b> ,<br>ente con tu usuario y contraseña. |                                            |
| Usuario:                          | hherrera@minedu.gob.pe                                                  |                                            |
| Contraseña:                       | •••••                                                                   |                                            |
|                                   |                                                                         |                                            |
| 🖌 Acepta                          | r ¿Olvidó su contraseña?                                                |                                            |
| En caso no cue                    | entes con un usuario, <u>regístrate</u>                                 | el enlace <u>¿Olvidó</u><br>su contraseña? |

Luego se mostrará la siguiente pantalla:

| Ho olvidado mi contrasoño                                                   |                         |               |                    |                            |                                                                                                    |
|-----------------------------------------------------------------------------|-------------------------|---------------|--------------------|----------------------------|----------------------------------------------------------------------------------------------------|
| P ne olvidado nin conclasena                                                |                         |               |                    | <ul> <li>Volver</li> </ul> | a la página índio                                                                                                    |
| )irección de correo (Obligatorio)                                           | — ( <b>2</b> ) In succe | a la direcció |                    |                            |                                                                                                    |
|                                                                             | — (Z) ingres            | a la direcció | on de correo ele   | ctronico utilizad          | a para                                                                                                    |
| Refres                                                                      | ei regi                 | stro en Pert  | lEduca             |                            |                                                                                                    |
|                                                                             |                         |               |                    |                            |                                                                                                    |
| exto de verificación (Obligatorio)                                          |                         | a el texto d  | e verificación se  | aún la imagen r            | nostrada                                                                                                    |
| Enviar la nueva contracción                                                 |                         |               |                    |                            | nostraua                                                                                                    |
| inviar la nueva contrasena                                                  | (4) Da clie             | c en el boto  | n Enviar la nuev   | a contrasena               |                                                                                                    |
| Acceder 🙇 Crear cuenta                                                      |                         |               |                    |                            |                                                                                                    |
|                                                                             |                         |               |                    |                            |                                                                                                    |
|                                                                             |                         |               |                    |                            |                                                                                                    |
|                                                                             |                         |               |                    |                            | Registr                                                                                                    |
|                                                                             |                         |               |                    |                            |                                                                                                    |
|                                                                             | ~ ^ ~                   |               |                    |                            | Contraction of the local division of the local division of the loc |
|                                                                             | NDIZAJE                 |               | Correo electrônico | Contraseña                 | Entra                                                                                                    |
| PERÚEDUC<br>SISTEMA DIGITAL PARA EL APREM                                   |                         |               | Correo electrónico | Contraseña                 | Entra<br>Dividaste tu contras                                                                                                    |
|                                                                             | NDIZAJE                 |               | Correo electrónico | Contraseña                 | Entra<br>Dividaste tu contras                                                                                                    |
|                                                                             | NDIZAJE                 | 0(            | Correo electrónico | Contraseña                 | Entra<br>Dividaste tu contras<br>r a la página india                                                                                                    |
| Login Su petición ha terminado con éxito                                    | NDIZAJE                 | 00            | Correo electrónico | Contraseña                 | Entra<br>Dividaste tu contras<br>r a la página indic                                                                                                    |
| DERÚEDUC<br>SISTEMA DIGITAL PARA EL APREI                                   | NDIZAJE                 | 00            | Correo electrónico | Contraseña                 | Entra<br>Dividaste tu contras<br>r a la página indic                                                                                                    |
| Su petición ha terminado con éxite rección de correo berueduca pe           | DA DIZAJE               | 00            | Correo electrónico | Contraseña                 | Entr                                                                                                    |
| Su petición ha terminado con éxito prección de correo perueduca pe          | D.                      | 00            | Correo electrónico | Contraseña                 | Entr                                                                                                    |
| Su petición ha terminado con éxite rección de correo perueduca.pe ontraseña | D.<br>Este              | mensaje indi  | Correo electrónico | Contraseña                 | Entr<br>Dividaste tu contrae                                                                                                    |

## <u>Registro en PerúEduca</u>

Si eres nuevo en PerúEduca y deseas registrarte, lo puedes hacer siguiendo estos pasos:

| Inicio de sesi               | ón              |                                                                   |                   |  |
|------------------------------|-----------------|-------------------------------------------------------------------|-------------------|--|
| Si eres pa<br>ingresa direct | rte de<br>ament | <b>la comunidad PerúEduca</b> ,<br>e con tu usuario y contraseña. |                   |  |
| Usuario:                     | hh              | errera@minedu.gob.pe                                              |                   |  |
| Contraseña:                  | Contraseña:     |                                                                   |                   |  |
| _                            |                 |                                                                   |                   |  |
| 🖌 🗸                          | otar            | ¿Olvidó su contraseña?                                            |                   |  |
| En caso no c                 | uente           | e con un usuario registrata                                       | (1)               |  |
| Elicasono d                  | uente           | s con un usuano <u>registrate</u>                                 | Haz clic en el    |  |
|                              |                 |                                                                   | enlace Registrate |  |

Luego se mostrará la siguiente pantalla con un formulario, el cual deberás llenar según tu perfil (Docente, Estudiante, Director, Funcionario, Familia u Otros).

| Escoja su Perfil:                                                                                                    | [Seleccione]               |                                                                                                    |                    |
|----------------------------------------------------------------------------------------------------|----------------------------|----------------------------------------------------------------------------------------------------|--------------------|
| Tipo de Gestión                                                                                                    | [Seleccione]<br>Docente    | (2) Indiaa al parfil                                                                                   | de uquerie v       |
|                                                                                                    | Estudiante<br>Director     |                                                                                                    |                    |
| Buscar por DNI:                                                                                                    | Funcionario<br>Familia     | completa el to                                                                                         | rmulario           |
| Nombres (Obligatorio)                                                                                                    | Otros                      | Apellidos (Obligatorio)                                                                                |                    |
| ONI (Obligatorio)                                                                                                    |                            | Fecha de nacimiento:                                                                                   | 1 • enero • 1970 • |
| Sénero (Obligatorio)                                                                                                    | [Seleccione]               | Código Modular (Obligatorio)                                                                           |                    |
| especialidad (Obligatorio)                                                                                                    | [Seleccione]               |                                                                                                    |                    |
| )istrito:                                                                                                    | [Seleccione]               | Nivel:                                                                                                 | [Seleccione]       |
|                                                                                                    | [Seleccione]               |                                                                                                    |                    |
| nstitución Educativa (Requerido)                                                                                                    |                            |                                                                                                    |                    |
| INFORMACIÓN PARA ACCI                                                                                                    | EDER A TU CUENTA DE PERÚED | UCA                                                                                                    |                    |
| INFORMACIÓN PARA ACCI<br>Dirección de correo (Obligatorio)                                                                                   | EDER A TU CUENTA DE PERÚED | UCA Escribe los caracteres que veas                                                                    |                    |
| Institución Educativa (Requerido)<br>INFORMACIÓN PARA ACCI<br>Dirección de correo (Obligatorio)<br>Ingresa un correo frecuente porque este s | EDER A TU CUENTA DE PERÚED | UCA<br>Escribe los corocteres que veas<br>Texto a identificar 😅 Refres                                 | car                |
| INFORMACIÓN PARA ACCI<br>Dirección de correo (Obligatorio)<br>ngresa un correo frecuente porque este s<br>Contraseña:                        | EDER A TU CUENTA DE PERÙED | UCA<br>Escribe los corocteres que veos<br>Texto a identificar C Refres<br>Texto de verificación (Oblig | car<br>jatorio)    |
| Institución Educativa (Requerido)                                                                                                    |                            |                                                                                                    |                    |

A continuación te mostraremos cómo completar las 3 secciones del formulario según cada uno de los 6 perfiles posibles y sus variantes según sea el caso:

Perfil 1: Docente (Colegio público o privado) Perfil 2: Estudiante Perfil 3: Director (Colegio público o privado) Perfil 4: Funcionario (MINEDU, DRE o UGEL) Perfil 5: Familia Perfil 6: Otros

#### PERFIL 1.A : DOCENTE DE COLEGIO PÚBLICO

En esta sección solamente podrán registrarse aquellos profesores que ya se han registrado en el Ministerio de Educación.

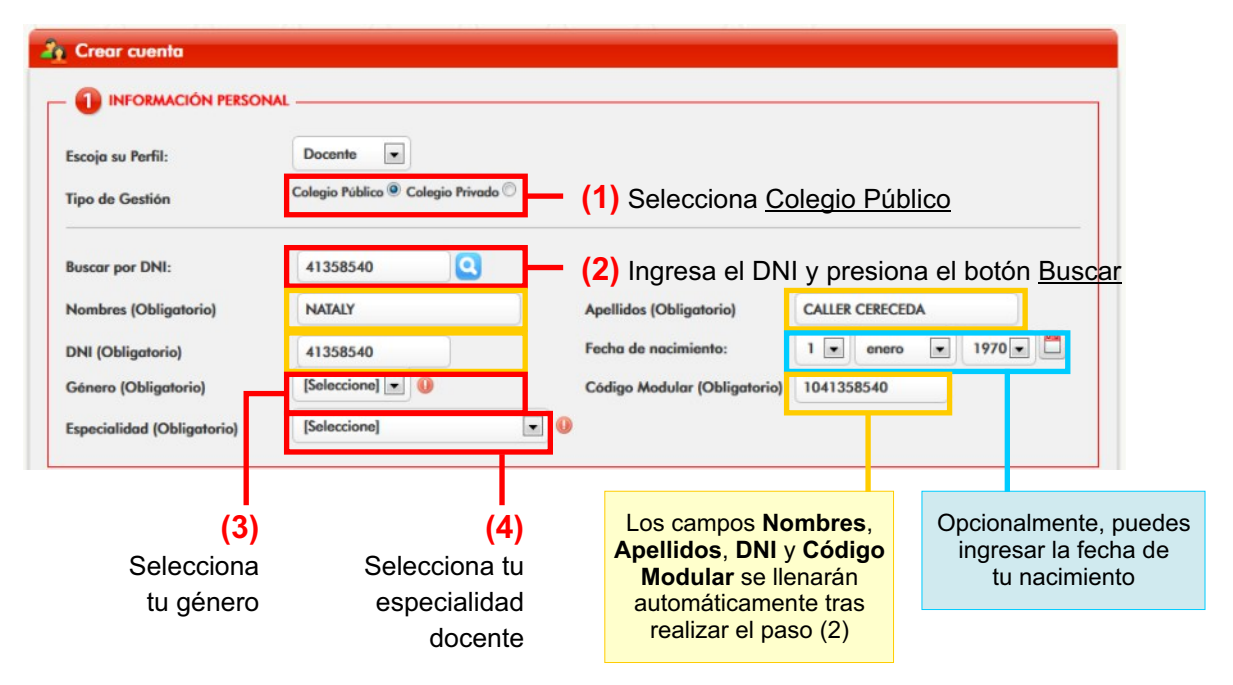

#### Sección 1: Información personal:

#### Sección 2: Información del colegio donde labora

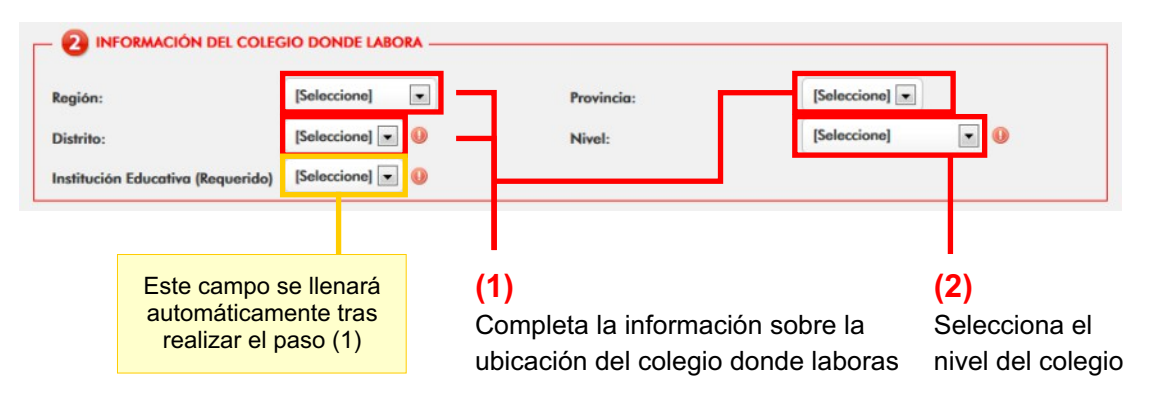

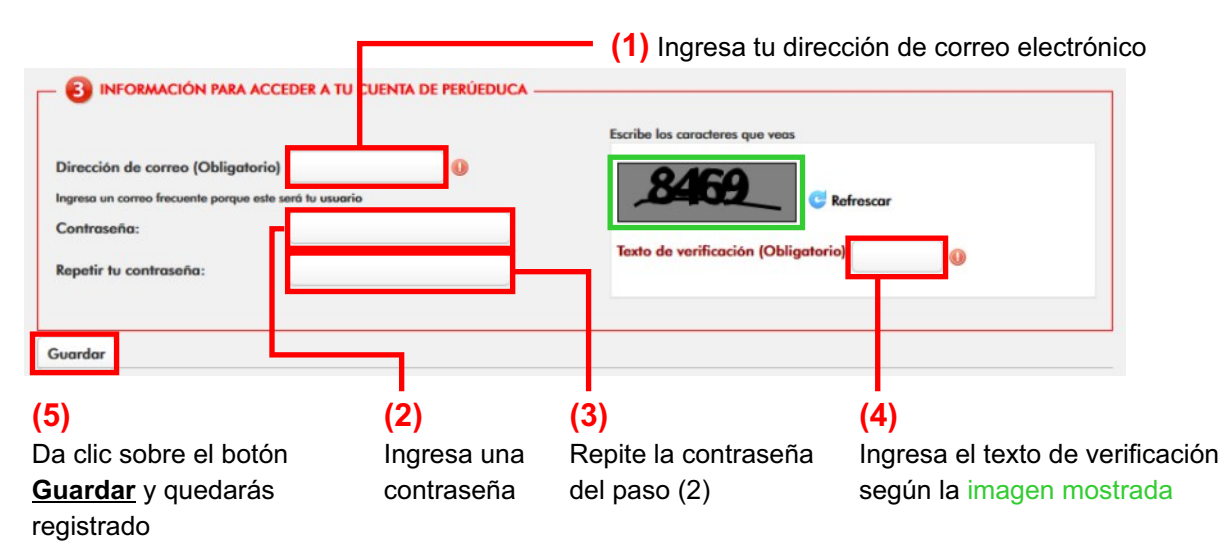

#### PERFIL 1.B : DOCENTE DE COLEGIO PRIVADO

#### Sección 1: Información personal:

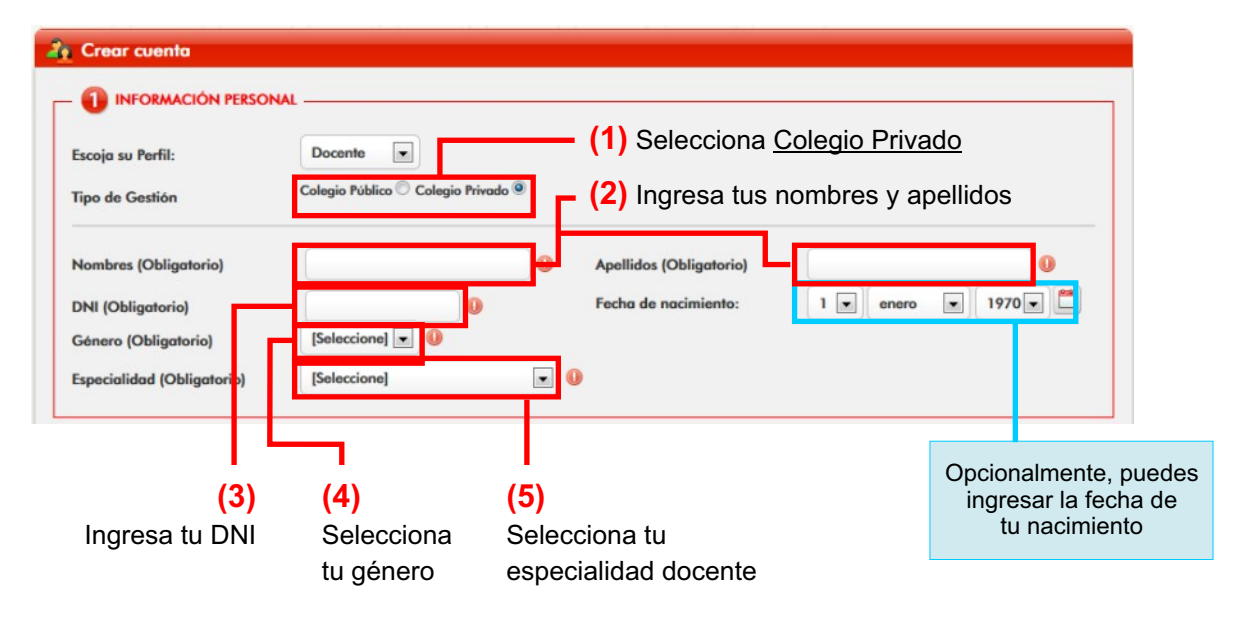

#### Sección 2: Información del colegio donde labora

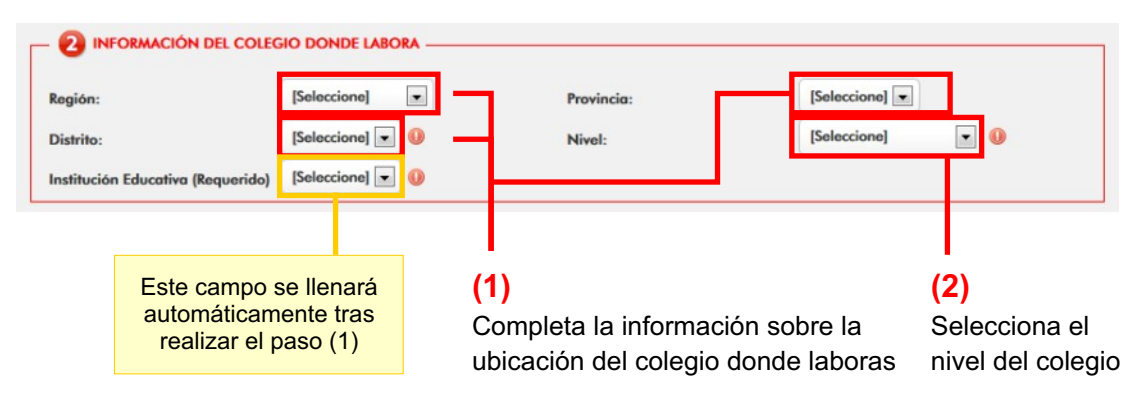

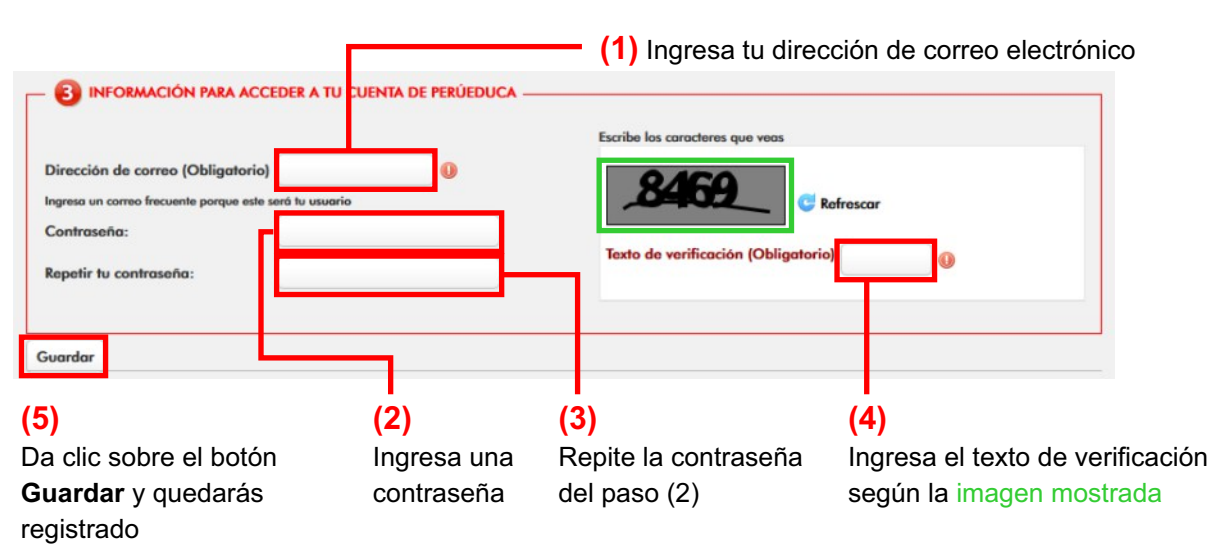

#### **PERFIL 2 : ESTUDIANTE**

#### Sección 1: Información personal:

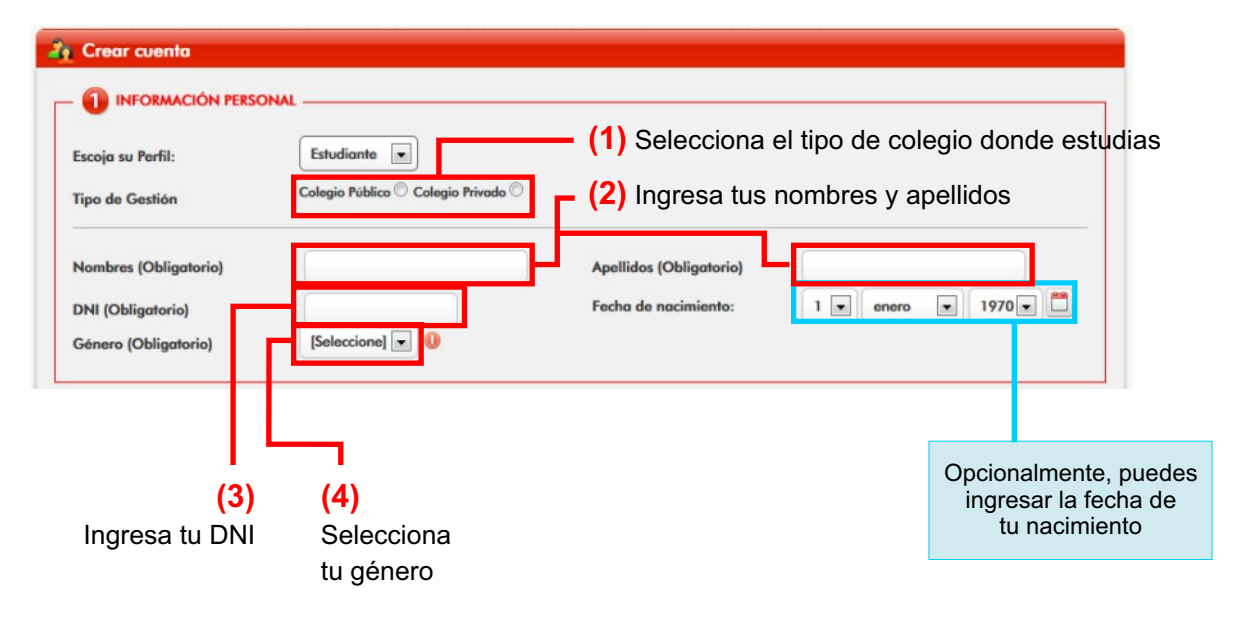

#### Sección 2: Información del colegio donde estudia

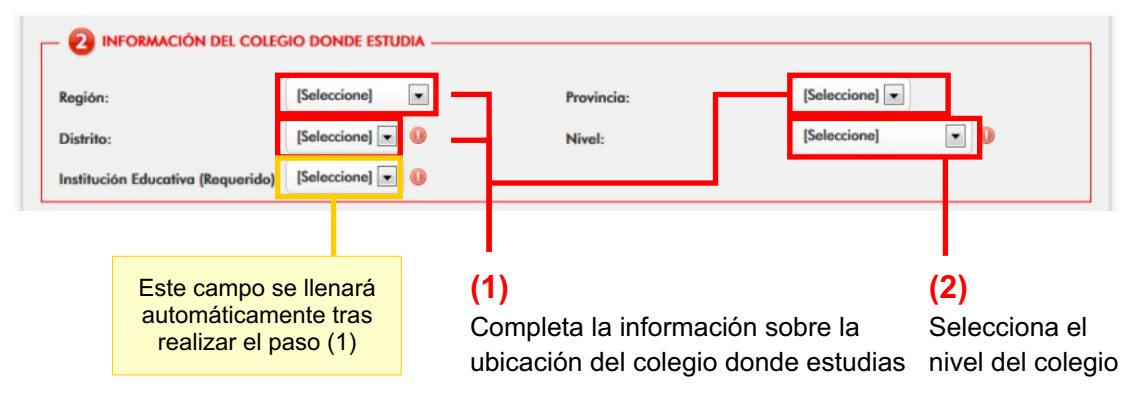

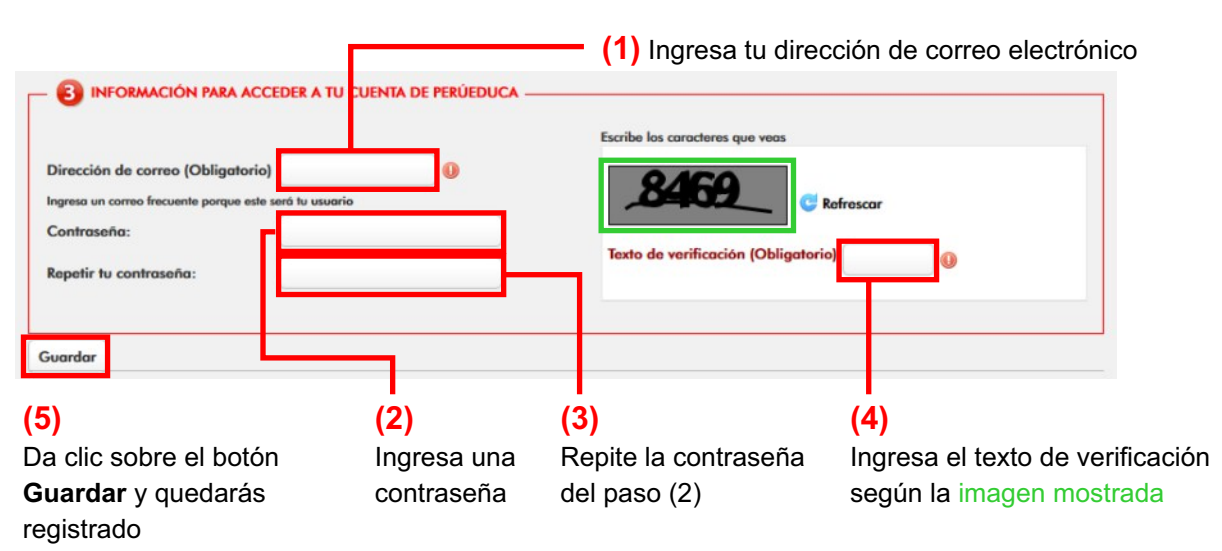

#### PERFIL 3.A : DIRECTOR DE COLEGIO PÚBLICO

En esta sección solamente podrán registrarse aquellos directores que ya se han registrado en el Ministerio de Educación.

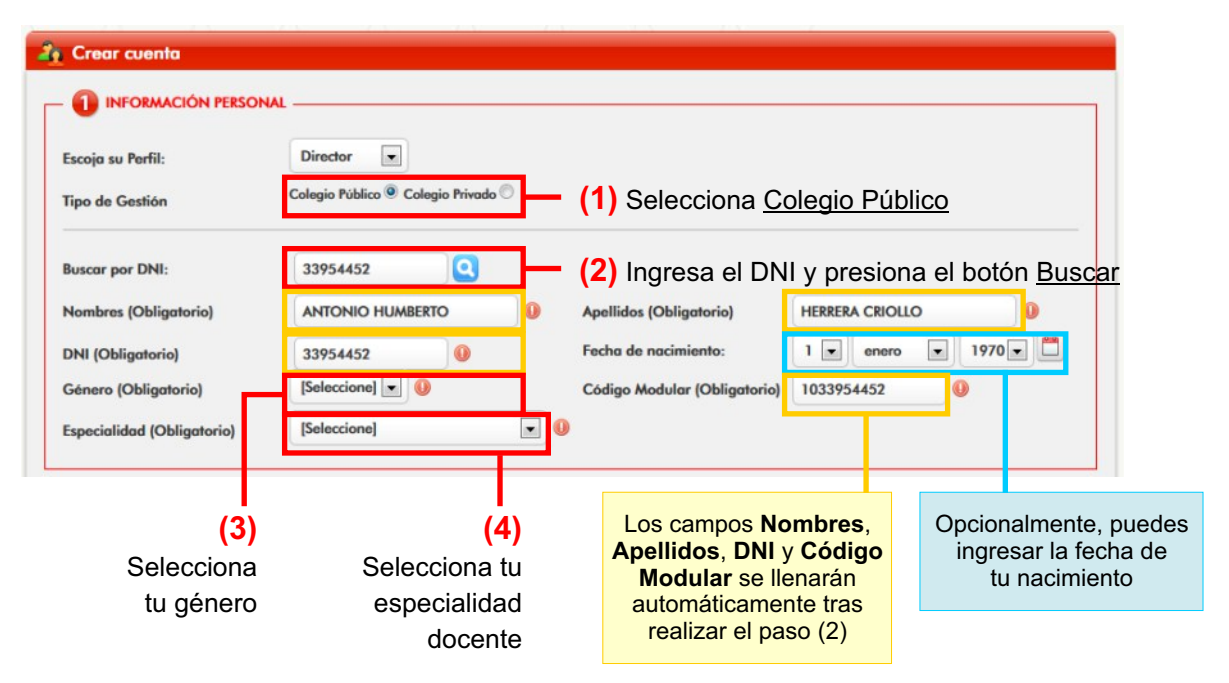

#### Sección 1: Información personal:

#### Sección 2: Información del colegio donde labora

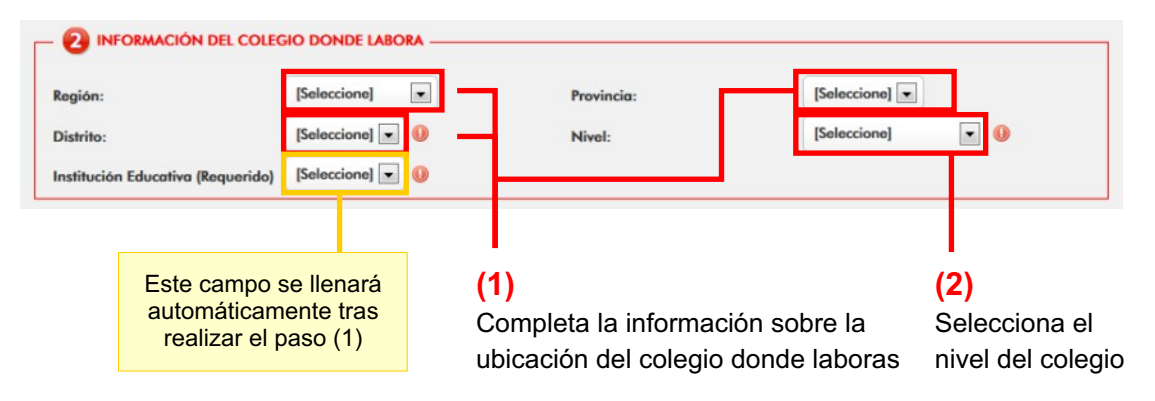

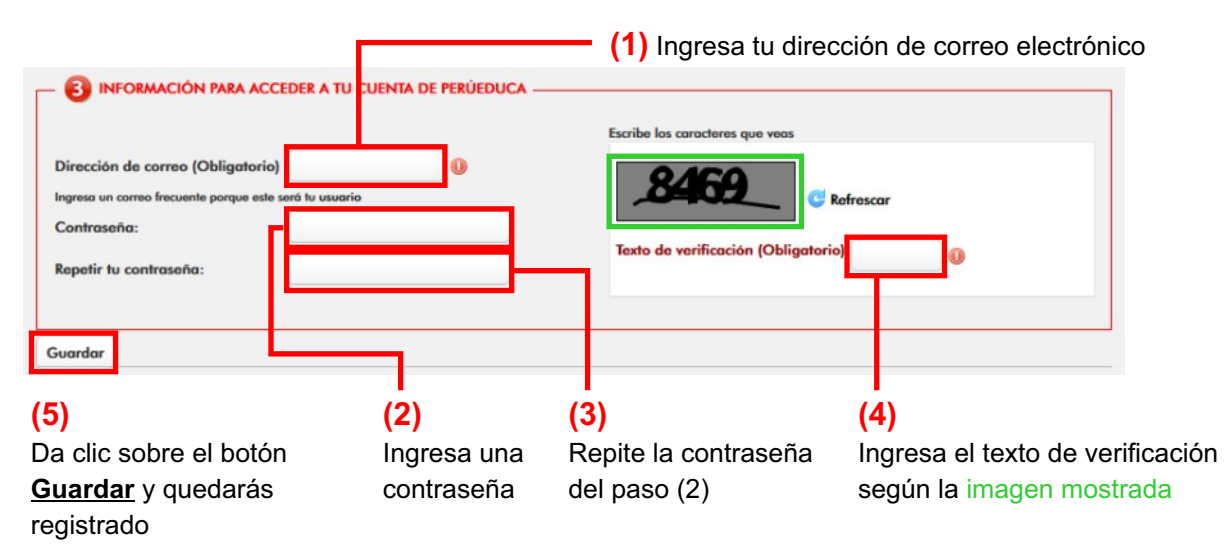

#### PERFIL 3.B : DIRECTOR DE COLEGIO PRIVADO

#### Sección 1: Información personal:

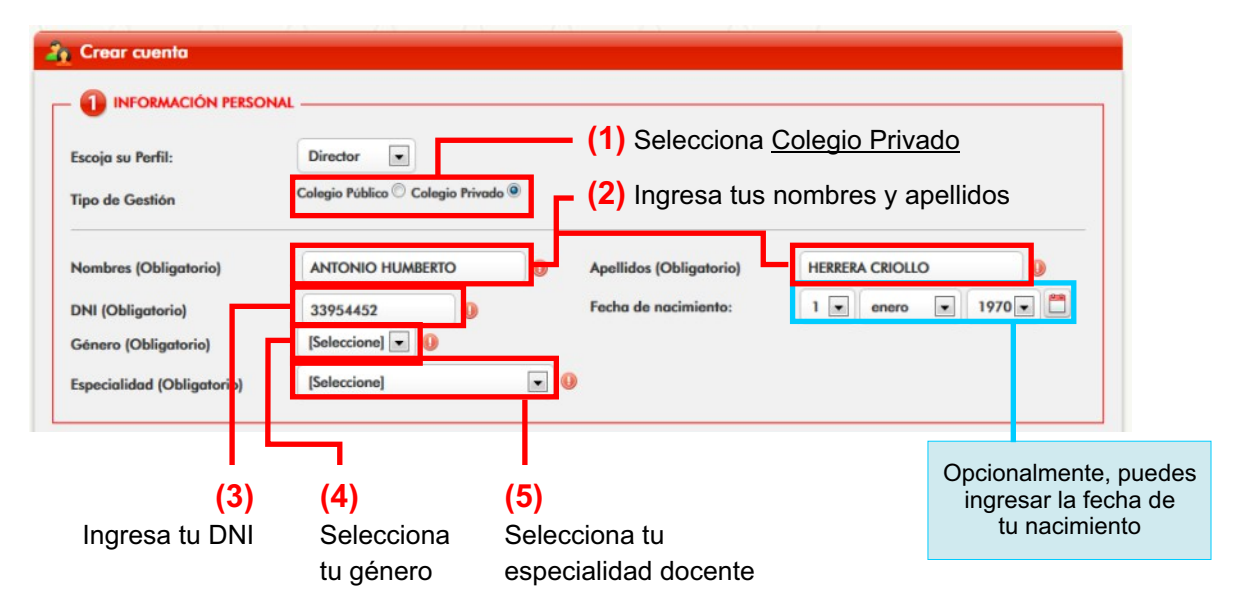

#### Sección 2: Información del colegio donde labora

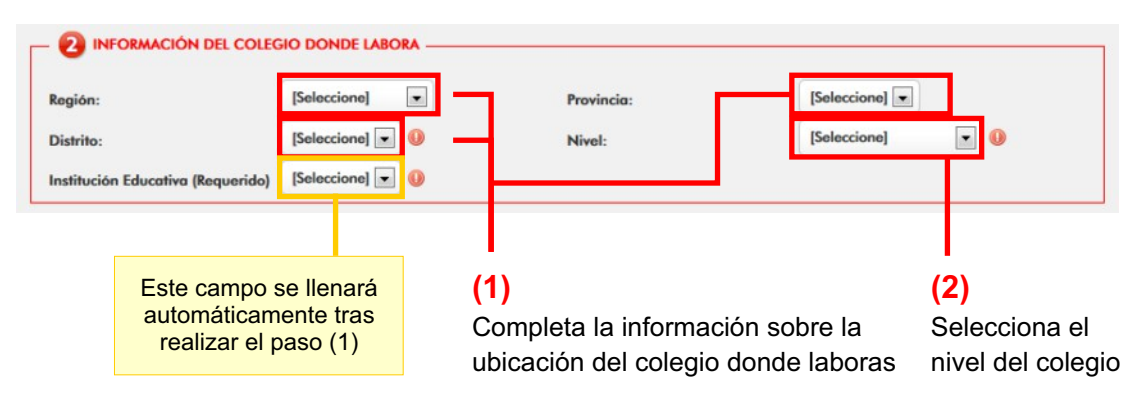

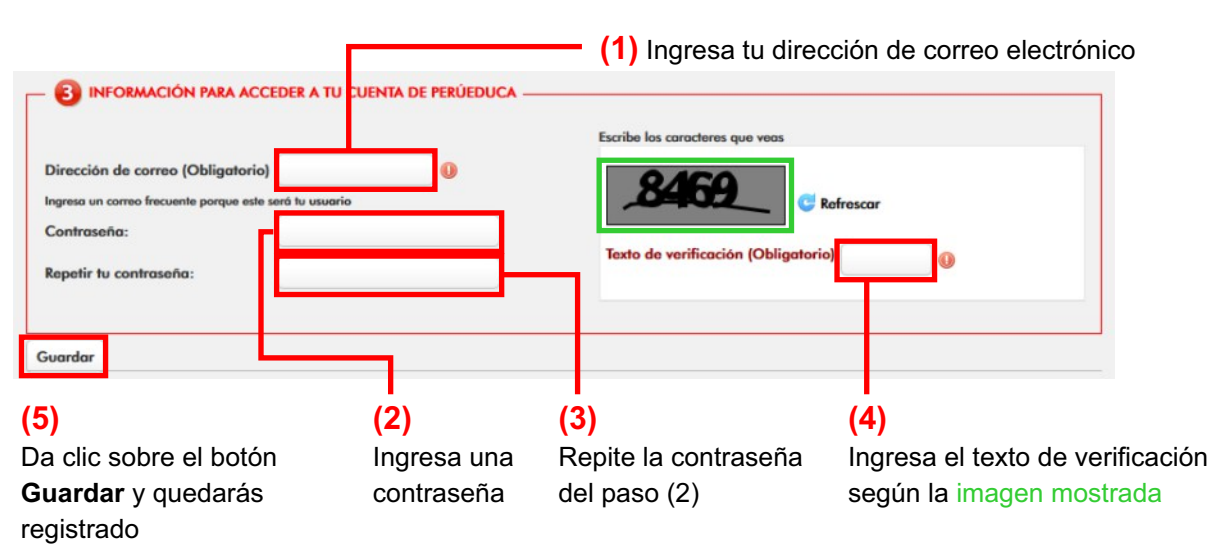

#### **PERFIL 4 : FUNCIONARIO**

Si perteneces al Ministerio de Educación - MINEDU, DRE o UGEL, podrás registrarte en PerúEduca.

#### Sección 1: Información personal:

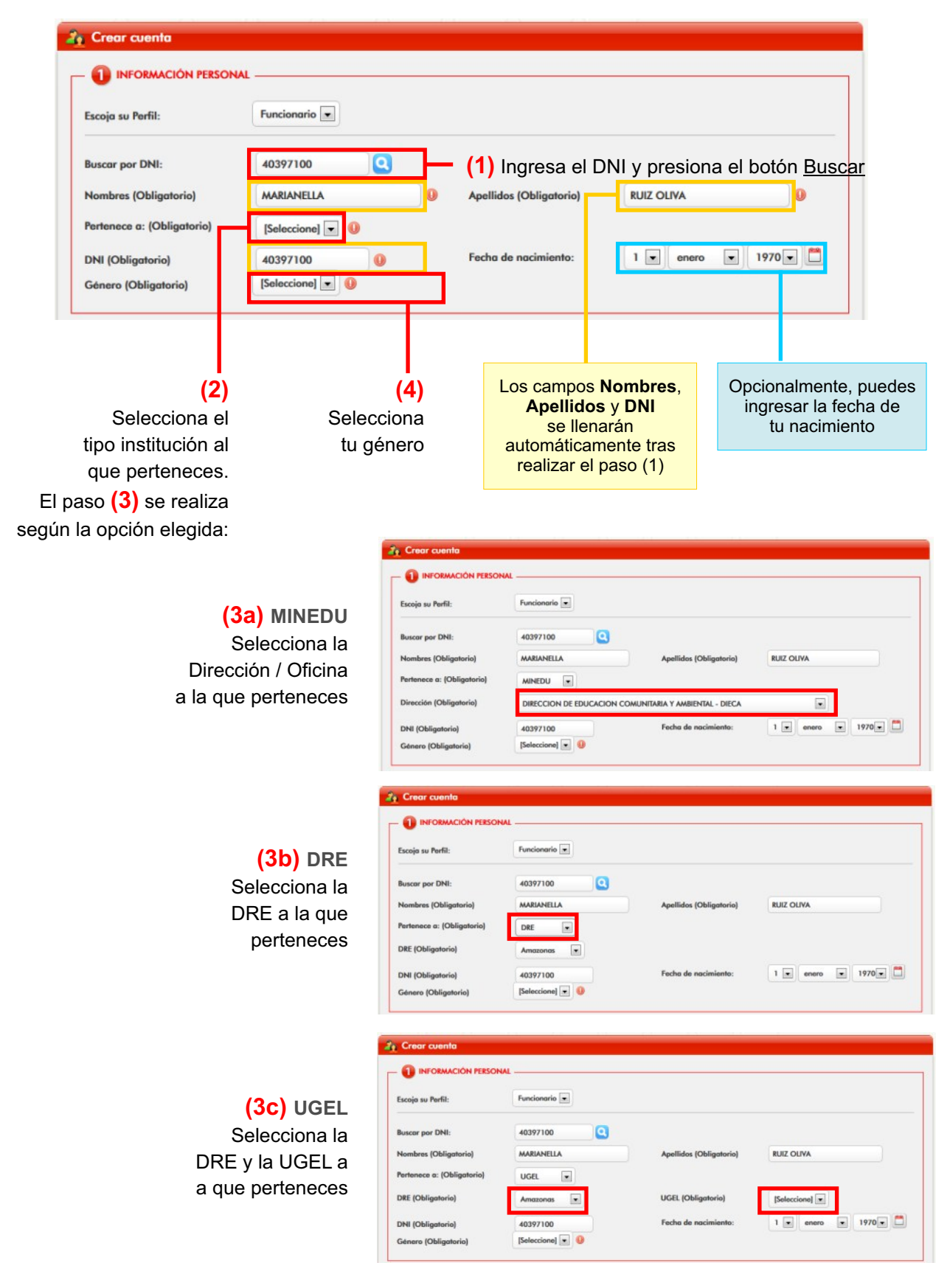

#### Sección 2: Domicilio

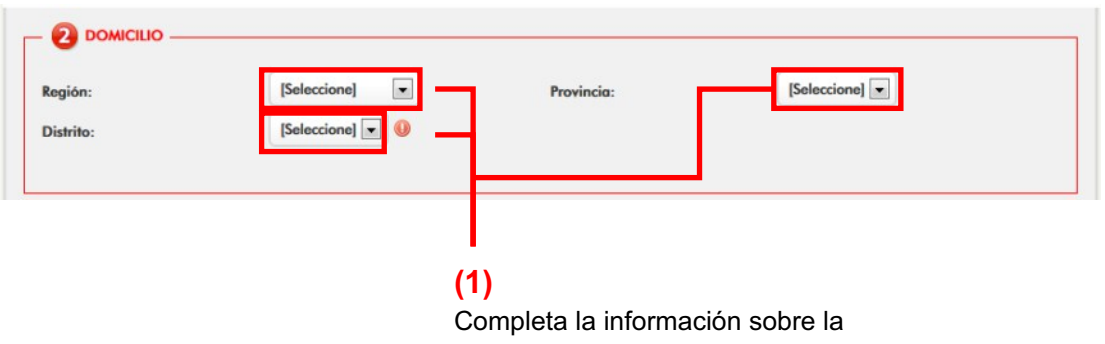

ubicación de tu domicilio

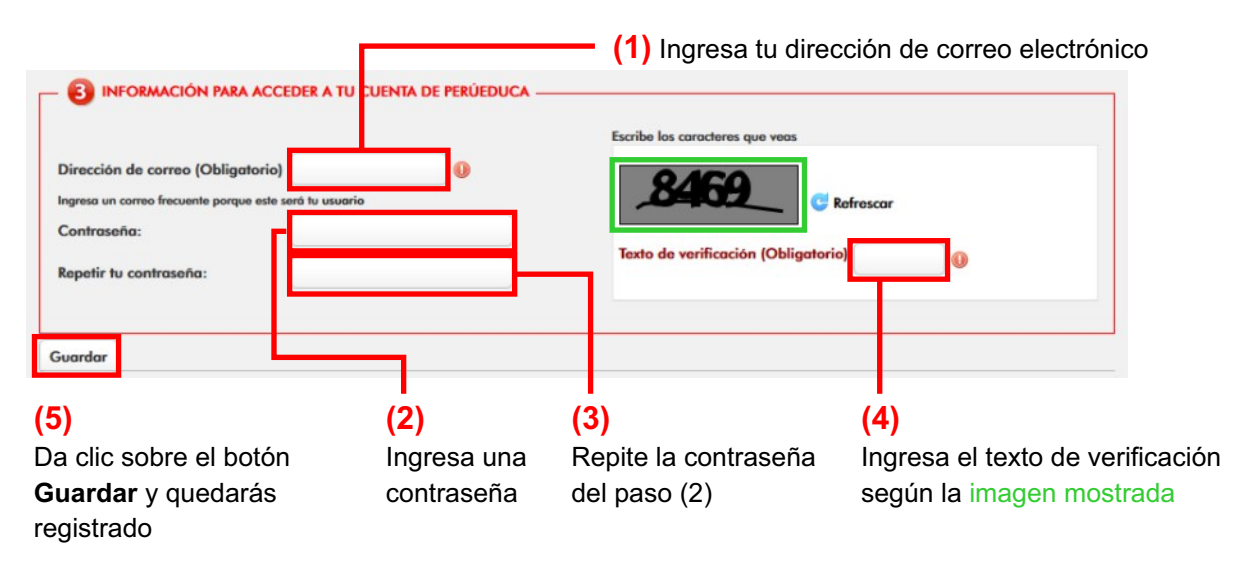

#### PERFIL 5 : FAMILIA

#### Sección 1: Información personal:

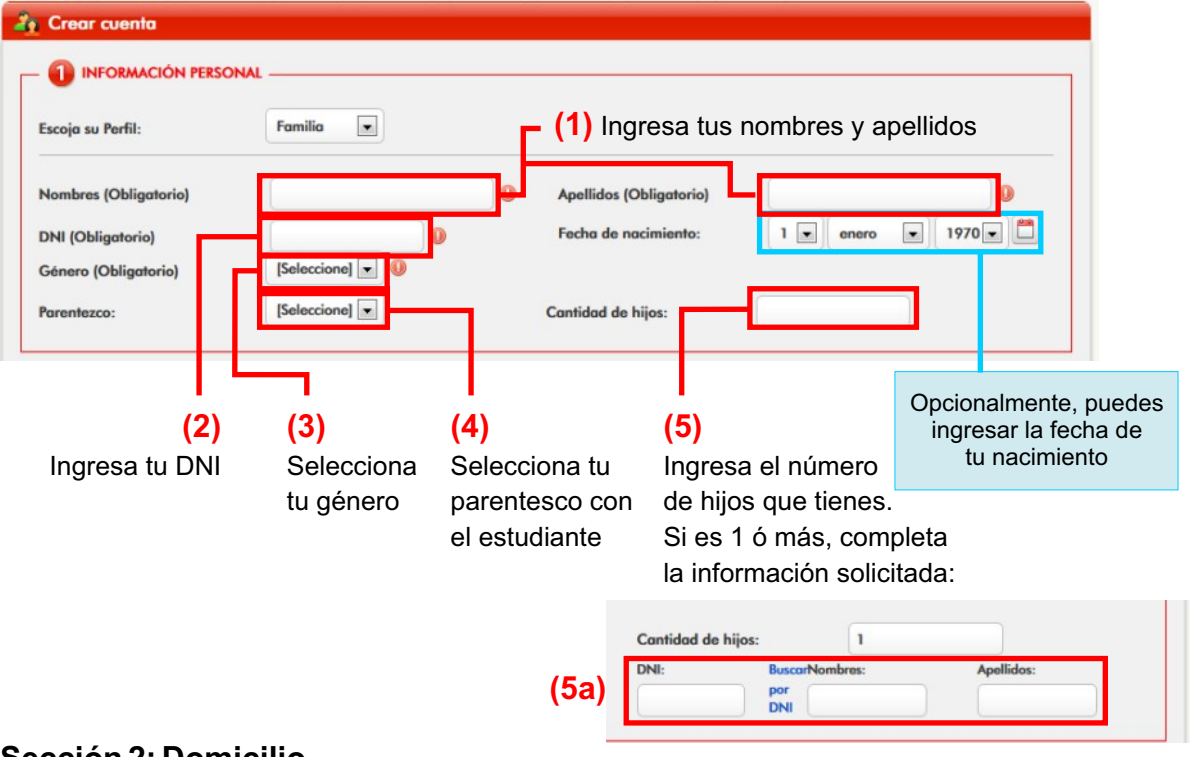

#### Sección 2: Domicilio

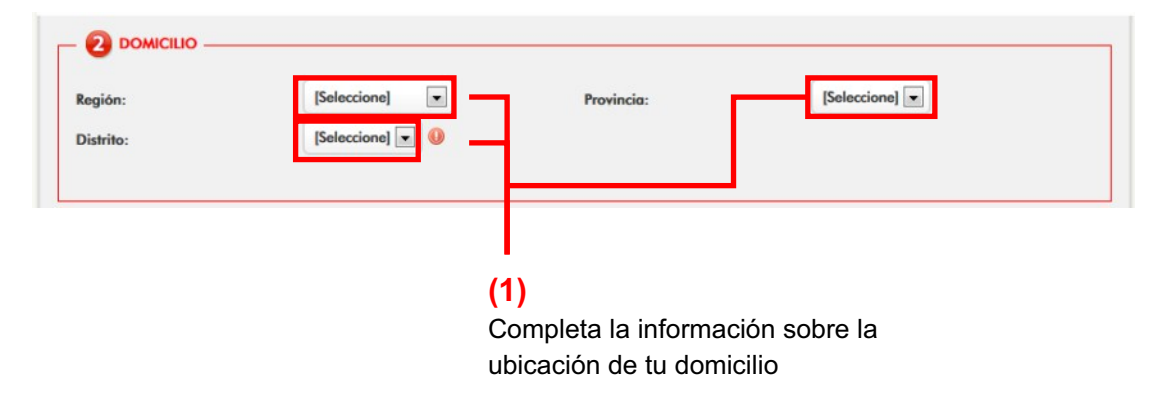

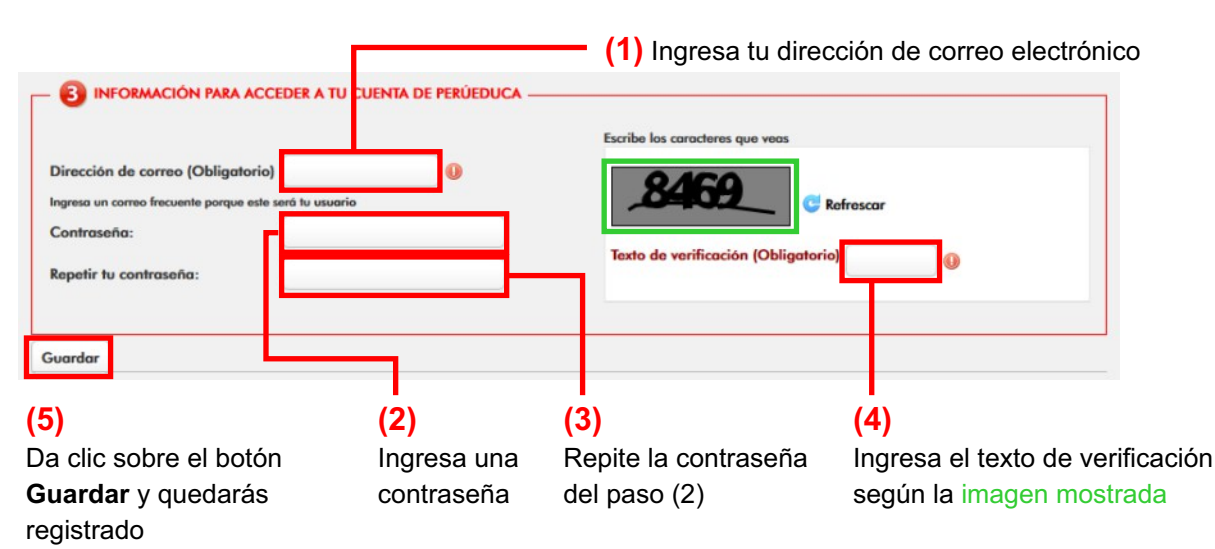

#### PERFIL 6: OTROS

#### Sección 1: Información personal:

| 🏠 Crear cuenta                                                                          |                             |                                                 |                                                                |
|-----------------------------------------------------------------------------------------|-----------------------------|-------------------------------------------------|----------------------------------------------------------------|
|                                                                                         |                             | (1) Ingrees the nembres of                      | nellidee                                                       |
| Escoja su Pertil:<br>Nombres (Obligatorio)<br>DNI (Obligatorio)<br>Género (Obligatorio) | [Seleccione]                | Apellidos (Obligatorio)<br>Fecha de nacimiento: |                                                                |
|                                                                                         |                             |                                                 |                                                                |
| (2)<br>Ingresa tu DNI                                                                   | (3)<br>Selecciona tu género |                                                 | Opcionalmente, puedes<br>ingresar la fecha de<br>tu nacimiento |

#### Sección 2: Domicilio

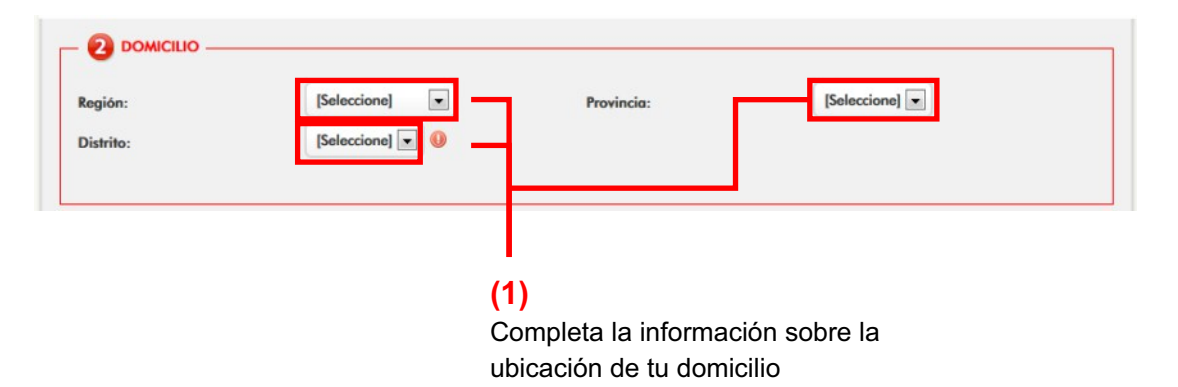

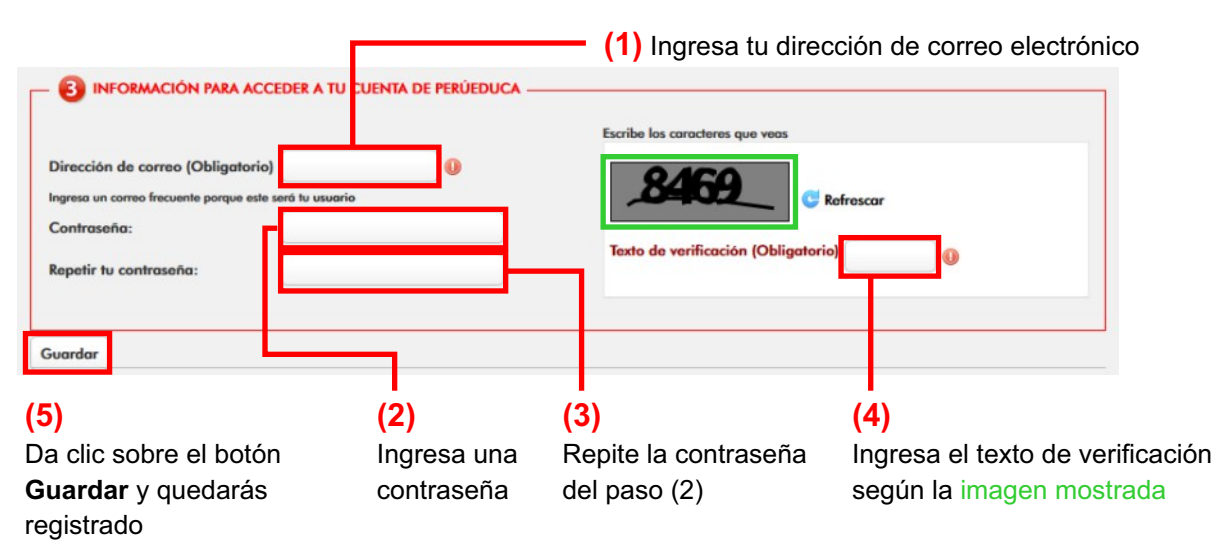

## > Paso 2: Módulo de ingreso de denuncia

Al ingresar el usuario y contraseña válidos, automáticamente se mostrará la pantalla de ingreso de denuncia, la cual se divide en 4 secciones:

Sección 1: Datos de la escuela Sección 2: Datos de la persona agredida Sección 3: Datos de la(s) persona(s) agresora(s) Sección 4: Datos de la agresión

### <u>SECCIÓN 1: DATOS DE LA ESCUELA</u>

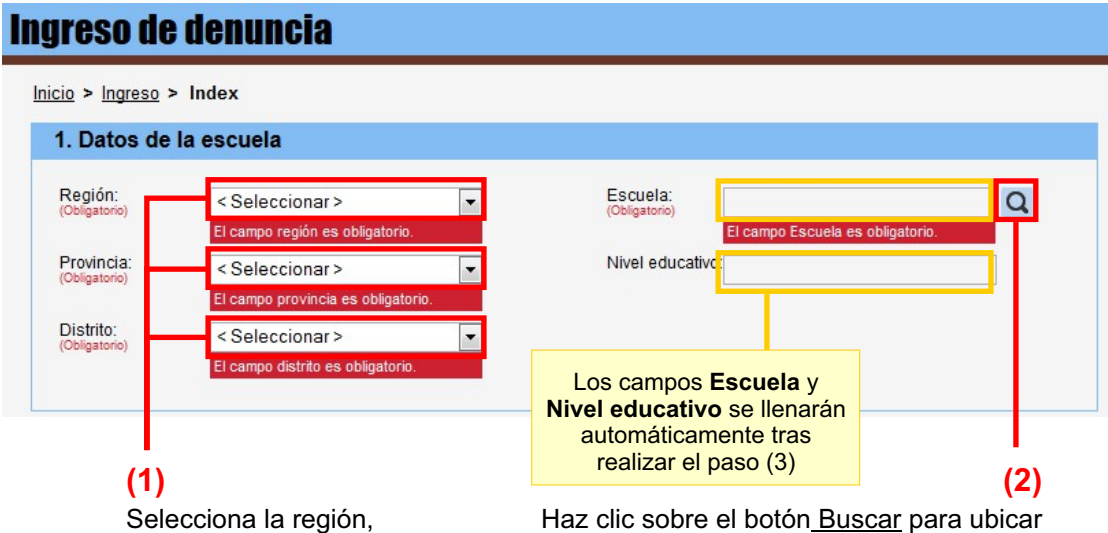

Selecciona la región, provincia y distrito en donde se ubica tu escuela Haz clic sobre el botón <u>Buscar</u> para ubicar fácilmente tu escuela. Se abrirá una ventana en donde podrás seleccionarlo ingresando su nombre, el código modular o en una lista filtrada por la ubicación dada en el paso (1)

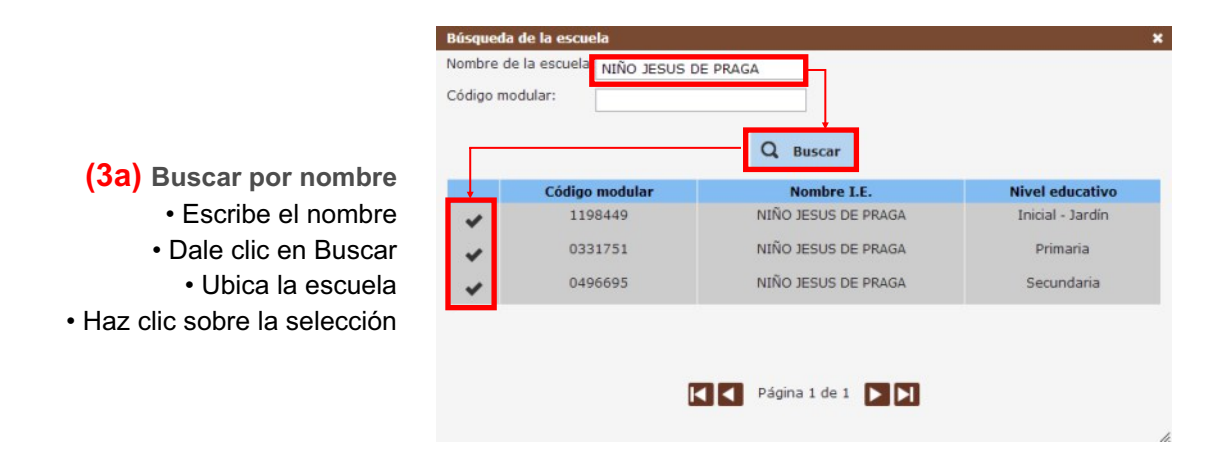

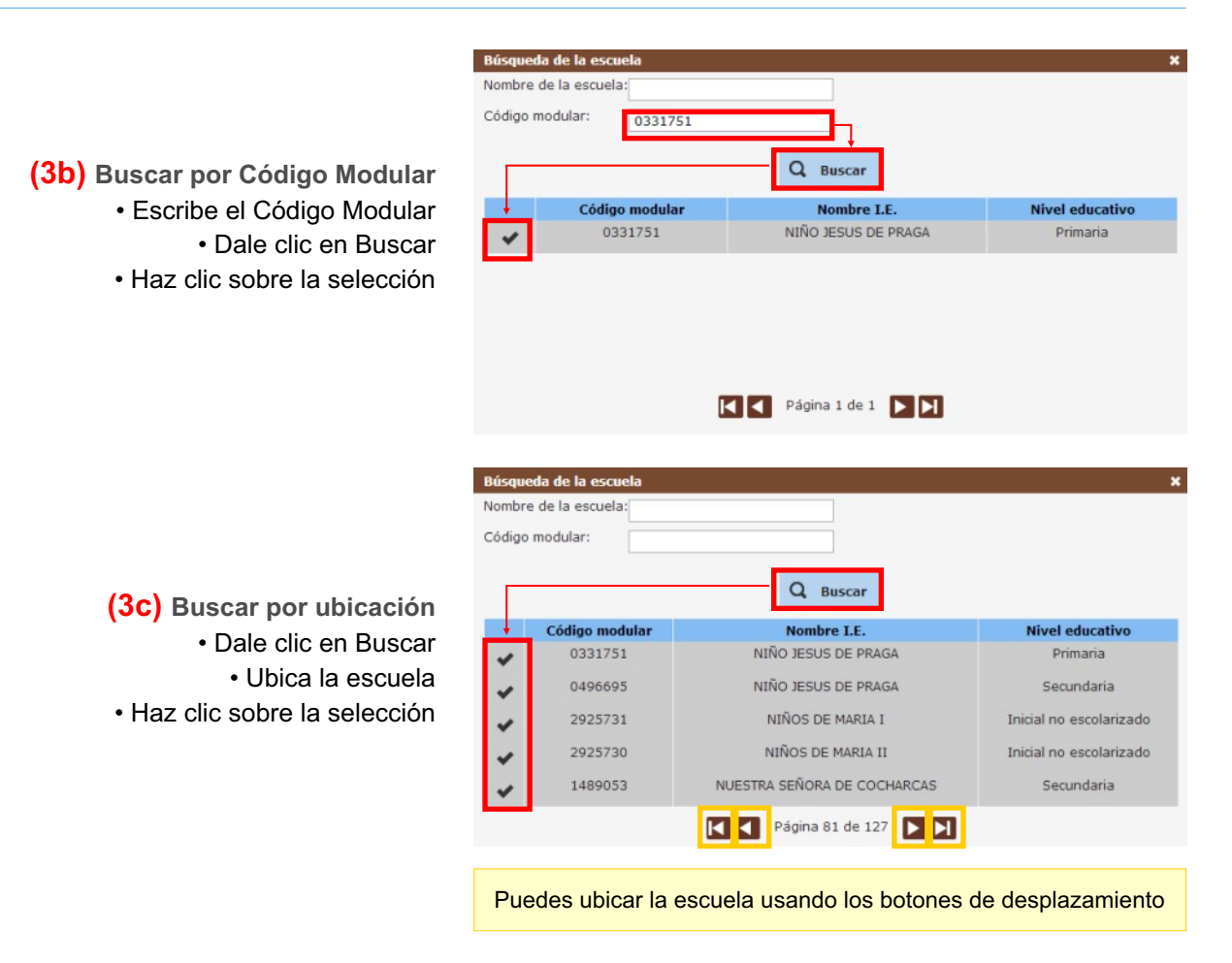

#### SECCIÓN 2: DATOS DE LA PERSONA AGREDIDA

#### Caso 1: Si la persona agredida es otra persona

|                                                                                                    | (1) Ingresa los apellidos y nombre de la persona agredida                                                                                                    |
|----------------------------------------------------------------------------------------------------|----------------------------------------------------------------------------------------------------|
| 2. Datos de la persona agredida                                                                                                    |                                                                                                    |
|                                                                                                    | Nombres:<br>(Obligatorio)       El campo Nombres es obligatorio.         Sexo:<br>(Obligatorio)       < Seleccionar >         L campo sexo es obligatorio.         Sección:         Sección:         Turno:         Relación con el<br>agredido:<br>(Obligatorio)         El campo Relación con el<br>agredido:         Cobligatorio) |
| Opcionalmente, puedes ingresar<br>la edad, grado, sección, turno,<br>ubicación, teléfono y tu relación<br>con la persona agredida para<br>facilitar el seguimiento del caso. | (2) (3)<br>Ingresa el género Ingresa tu relación con<br>de la persona agredida la persona agredida                                                                                                    |

#### Caso 2: Si la persona agredida es uno mismo

|                                                                                                    |                 | (1     | ) Activa la   | a opción <b>Yo soy la p</b>                                      | persona agredid | а |
|----------------------------------------------------------------------------------------------------|-----------------|--------|---------------|------------------------------------------------------------------|-----------------|---|
| 2. Datos de la                                                                                                    | persona ag      | redida |               |                                                                  |                 |   |
| Vo soy la persor                                                                                                    | na agredida:    |        |               |                                                                  |                 |   |
| Apellidos:<br>(Obligatorio)                                                                                                | HERRERA         |        |               | Nombres:<br>(Obligatorio)                                        | HUMBERTO        |   |
| Edad:                                                                                                    | 32              |        |               | Sexo:<br>(Obligatorio)                                           | Masculino       | * |
| Grado:                                                                                                    | < Seleccionar > |        |               | Sección:                                                         | < Seleccionar > | - |
| Por dónde vive:                                                                                                    |                 |        |               | Turno:                                                           | < Seleccionar > | - |
| Teléfono de la<br>persona agredida:                                                                                        |                 |        |               | Relación con el<br>agredido:                                     | < Seleccionar > | * |
|                                                                                                    |                 |        |               |                                                                  |                 |   |
| Opcionalmente, puedes ingresar<br>información sobre tu grado,<br>sección, turno, ubicación y<br>teléfono para facilitar el |                 |        | Esta<br>autom | información se llenara<br>náticamente tras realiz<br>el paso (1) | á<br>ar         |   |
| seguimien                                                                                                    | to del caso     | -      |               |                                                                  |                 |   |

## SECCIÓN 3: DATOS DE LA PERSONA AGRESORA

Es requisito para ingresar una denuncia que exista uno o más agresores.

| 3. Datos de la(s) persona(s) agresora(s): (Obligatorio) (Puedes ingresar más de un agresor) |                                                               |  |  |  |  |  |  |  |
|---------------------------------------------------------------------------------------------|---------------------------------------------------------------|--|--|--|--|--|--|--|
| * Para poder registrar un agresor haz clic en el botón Nuevo.                               |                                                               |  |  |  |  |  |  |  |
| + Nuevo (1) Haz clic sobre el botón <u>Nuevo</u> para agregar a un agresor                  |                                                               |  |  |  |  |  |  |  |
| N°                                                                                          | N° Apellidos Nombres Sobrenombre Edad Sexo Pertenece Relación |  |  |  |  |  |  |  |
| Agregue al menos un agresor                                                                 |                                                               |  |  |  |  |  |  |  |
|                                                                                             |                                                               |  |  |  |  |  |  |  |

Esta lista se completará automáticamente con la lista de agresores tras realizar el paso (4)

#### En la nueva ventana:

(2) Ingresa el nombre y/o sobrenombre del agresor

| Nuovo /Editar-Dorsona /s agrosor                                                                                                | a /c (Pocnonda lo                                          |                                                               |                                                                                     |
|----------------------------------------------------------------------------------------------------|------------------------------------------------------------|---------------------------------------------------------------|-------------------------------------------------------------------------------------|
| Apellido paterno:<br>Nombres:                                                                                                   |                                                            | Apellido materno:                                             |                                                                                     |
| Edad: años<br>Sexo: < Seleccion<br>Pertenece a la misma escuela que                                                             | ar > 💌<br>el agresor:                                      |                                                               | Al hacer clic, cierra la<br>ventana y cancela el registro<br>individual del agresor |
| Nivel de relación :on el agresor: (o                                                                                            | ibligatorio)                                               | < Seleccionar ><br>< Seleccionar ><br>El campo es obligatorio |                                                                                     |
| Opcionalmente, puedes ingresa<br>los apellidos, la edad, el género<br>si pertenece a la misma escuela<br>de la persona agresora | -<br>y + Agrega                                            | Cancelar                                                      |                                                                                     |
| Haz clic so<br><u>Agregar</u> p                                                                                                 | <b>(4)</b><br>obre el botón<br>ara registrar<br>al agresor | Selecciona e<br>entre el a                                    | (3)<br>I nivel de relación<br>gredido y agresor                                     |

#### • Modificar o eliminar registros del agresor

Es posible eliminar o modificar individualmente el registro de uno o más agresores. Para ambos casos, nos remitimos a los botones de lista de agresores.

| N°             | Apellidos                                                                         | Nombres                                                                           | Sobrenombre          | Edad        | Sexo     | Pertenece                | Relación                                     |                                     |
|----------------|-----------------------------------------------------------------------------------|-----------------------------------------------------------------------------------|----------------------|-------------|----------|--------------------------|----------------------------------------------|-------------------------------------|
| 1              |                                                                                   |                                                                                   | LUCHO                |             |          |                          | Otros                                        | ∠ 面                                 |
|                |                                                                                   | Г                                                                                 |                      |             |          |                          |                                              | Ţ                                   |
|                |                                                                                   | t t                                                                               |                      |             |          |                          |                                              | . ↓                                 |
|                |                                                                                   | Edit                                                                              | ar                   |             |          |                          |                                              | Eliminar                            |
|                |                                                                                   | regis                                                                             | stro                 |             |          |                          |                                              | registro                            |
|                |                                                                                   |                                                                                   |                      |             |          | Mensaje de pág           | ina web                                      | ×                                   |
|                |                                                                                   |                                                                                   |                      |             |          | 2 Des                    | ea eliminar al agre                          | esor LUCHO ?                        |
|                |                                                                                   |                                                                                   |                      |             |          |                          | Aceptar                                      | Cancelar                            |
|                |                                                                                   |                                                                                   |                      |             |          | • Haz                    | z clic para c                                | onfirmar                            |
|                |                                                                                   |                                                                                   |                      |             |          | la elin                  | ninación de                                  | l registro                          |
|                |                                                                                   |                                                                                   |                      |             |          | Recue<br>una de<br>menos | rda que para<br>nuncia debe<br>un registro d | ingresar<br>existir al<br>e agresor |
|                |                                                                                   |                                                                                   |                      |             |          |                          |                                              |                                     |
| NUG            | evo/Editar-Pe                                                                     | ersona/s agre                                                                     | sora /s (Responda lo | que sep     | a)       | a.                       |                                              | ~                                   |
| Ap<br>No       | mbree:                                                                            | · []                                                                              |                      | Sobren      | ombre:   | 0.                       |                                              |                                     |
| Ed             | ad:                                                                               |                                                                                   |                      | Sobrei      | iombre.  | LUCHO                    |                                              |                                     |
| Se             | xo:                                                                               | and and                                                                           |                      |             |          |                          |                                              |                                     |
| Pe             | rtenece a la m                                                                    | isma escuela d                                                                    | que el agresor:      | < Sole      | accionar |                          |                                              |                                     |
| Niv            | vel de relación                                                                   | con el agresor                                                                    | : (Obligatorio)      | Otros       | secionar | -                        |                                              |                                     |
|                |                                                                                   |                                                                                   | + Modifica           | ar <u>c</u> | Cancelar |                          |                                              |                                     |
| re<br>N<br>Niv | Al modificar la<br>cuerda que d<br>la informació<br>ombres y/o s<br>el de relació | a información<br>lebes complet<br>on obligatoria:<br>Sobrenombre<br>n con el agre | ar • Haz c           | lic para    | registra | ar los cambio            | 5                                            | h                                   |

## SECCIÓN 4: DATOS DE LA AGRESIÓN

 (1) Selecciona el tipo de agresión marcando una o más opciones.
 Para cada una de ellas, selecciona el número de veces que ha ocurrido dentro del periodo indicado.

| Tipo de agres <mark>t</mark> ón<br>Fisico    |                              |                                          |                                       |                  |
|----------------------------------------------|------------------------------|------------------------------------------|---------------------------------------|------------------|
| 1000                                         | En el último mes             | N° de veces                              |                                       |                  |
| Vorbal                                       | En la última comana          | < Seleccionar >                          |                                       | (3)              |
|                                              | En la uluma semana           | < Seleccionar >                          | Indica si fu                          |                  |
| Sexual                                       | En el ultimo ano             | < Seleccionar >                          | atence                                | ción médica      |
| _ Psicologica                                | En el ultimo mes             | < Seleccionar >                          |                                       |                  |
| Por Internet y/o celulares                   | En el último mes             | < Seleccionar >                          | -                                     |                  |
| Con Armas                                    | En el último mes             | < Seleccionar >                          | <b>v</b>                              |                  |
| Robos                                        | En el último año             | < Seleccionar >                          | <b>*</b>                              |                  |
| leccione por lo menos una agresió            | ón (2)                       | Ingresa la fecha                         | de la última agresió                  | n                |
| úando fue la última agresíon?:               |                              | Luego del incid                          | ente de violencia                     | nar >            |
| igatorio)                                    | El campo última agres        | fon es (Obligacio)                       | requiere atención El campo ate        | ención médico es |
| or qué crees que te agredieron'              | ?: Seleccionar >             | (Obigano)                                | obligatorio.                          |                  |
| igatorio)                                    | El campo Agredieron o        | es obligatorio.                          |                                       |                  |
| uántas veces ha hecho esta de                |                              | Durante la ag                            | ) Indica la razón de<br>resión habían | a agresión       |
|                                              | < Seleccional >              | docentes?:                               | < Selecció                            | mar >            |
| Dónde solicitaste ayuda en e                 | el pasado?: Puedes seleccion | ar más de una institución-               |                                       |                  |
| 1 En la Escuela                              | 7 Defensori<br>del Adoles    | a Municipal del Niño y<br>scente(DEMUNA) | 13 Línea 100                          |                  |
| 2 En la Comisaría                            | 8 Centro de<br>(CEM)         | Emergencia Mujer                         | 14 Otras líneas de apoyo              |                  |
| 3 En el Ministerio Público(F                 | Fiscalía) 🔲 9 UGEL(Un        | idad de Gestión                          | 15 Centros Comunales                  |                  |
| 4 En los Medios de Comun                     | nicación 🔲 10 DRE (Dire      | cción Regional                           | 16 Centro de Salud                    |                  |
| 5 INDECOPI(Para colegios                     | s 🔲 11 Iglesia               | <b>1</b>                                 | 17 Otros                              |                  |
| privados)<br>6 Defensoría del Pueblo         | 12 Ministerio                | de Educación (Lima)                      | 18 Ninguna                            |                  |
| -                                            |                              |                                          | -                                     |                  |
| scripción del caso:(Máximo 150               | 00 caracteres)               |                                          |                                       | A                |
|                                              |                              |                                          |                                       |                  |
|                                              |                              |                                          |                                       | -                |
| ntador de carac eres (1500)                  |                              |                                          |                                       |                  |
|                                              |                              |                                          |                                       |                  |
|                                              | Enviar De                    | enuncia Can                              | icelar                                | _                |
|                                              |                              |                                          |                                       |                  |
|                                              |                              |                                          | Al hacer clic, c                      | cierra el formu  |
| nalmente, nuedes inc                         | resar                        |                                          |                                       |                  |
| nalmente, puedes ing<br>mero de veces que hi | iciste (5)                   |                                          | cancela el reg                        | istro de la der  |

#### Tras realizar el paso (5), el sistema te mostrará la siguiente información:

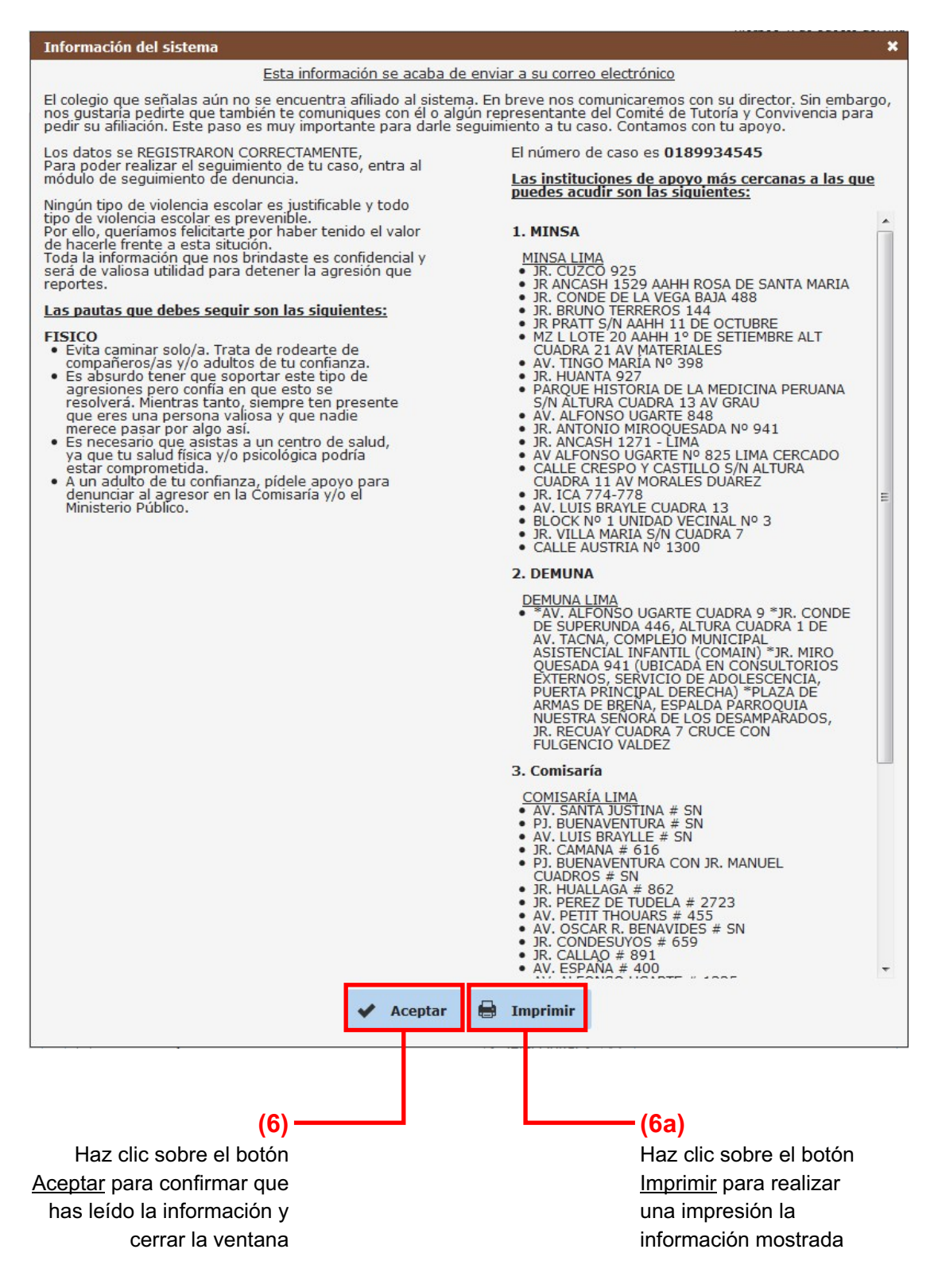

## 7.2 Consultar denuncia

#### > Paso 1: Acceso al sistema

Para acceder al módulo para ingresar una denuncia, el primer paso es dar clic en el botón Consultar denuncia de la ventana principal del SíseVe.

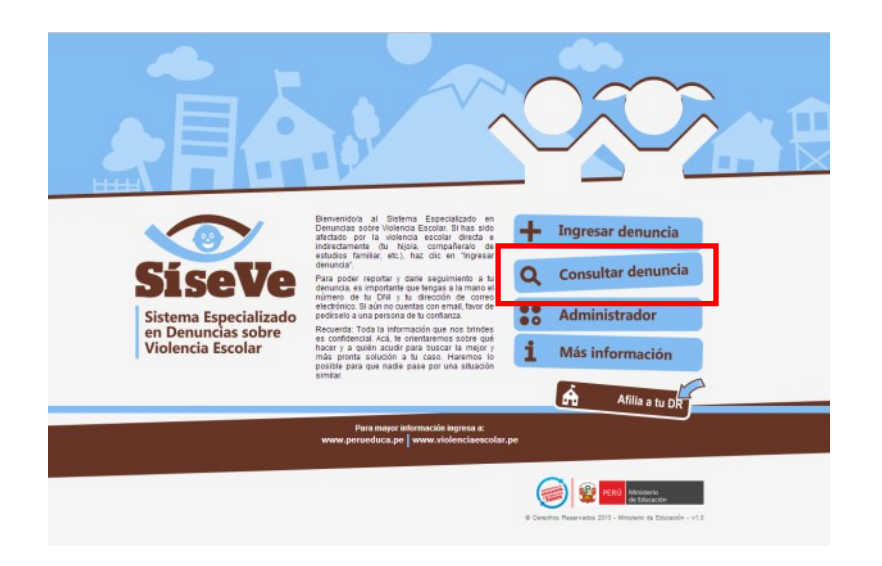

Luego aparecerá el siguiente formulario que debe ser llenado según la secuencia indicada:

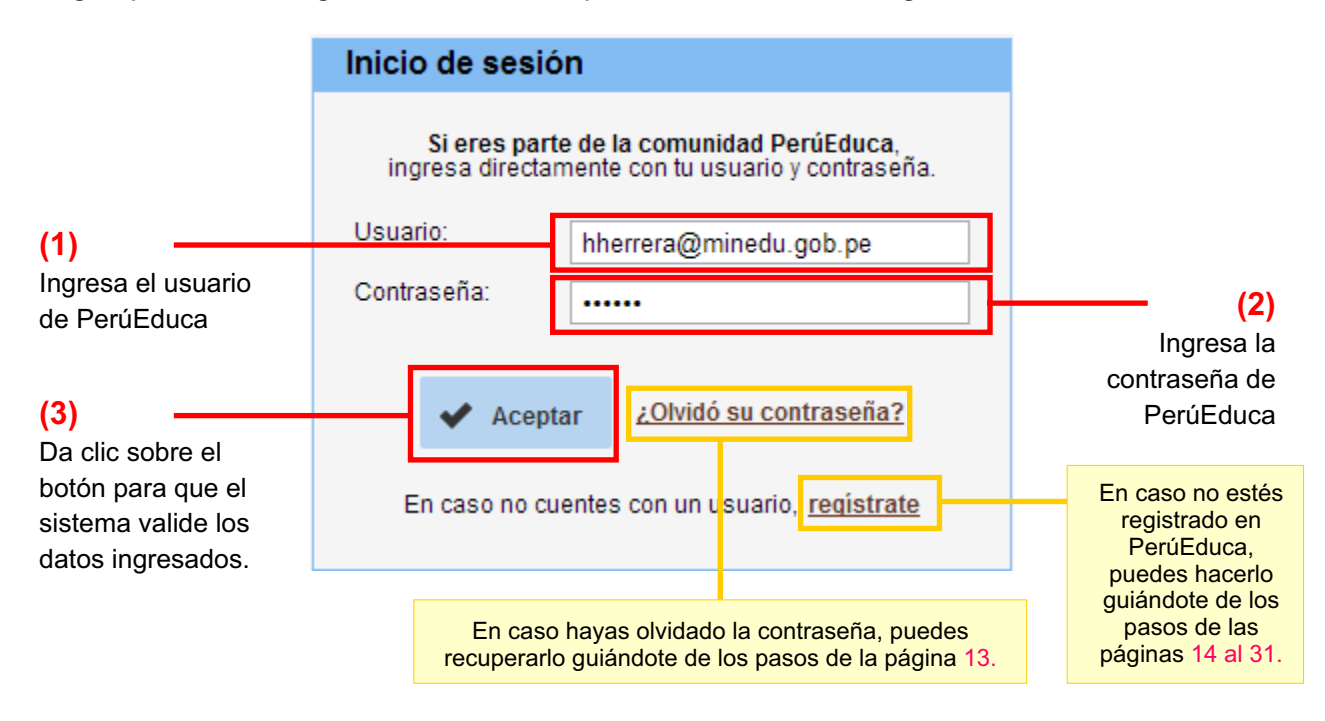

### > Paso 2: Módulo de consulta de denuncia

Al ingresar el usuario y contraseña válidos, automáticamente se mostrará la pantalla de consulta de denuncia.

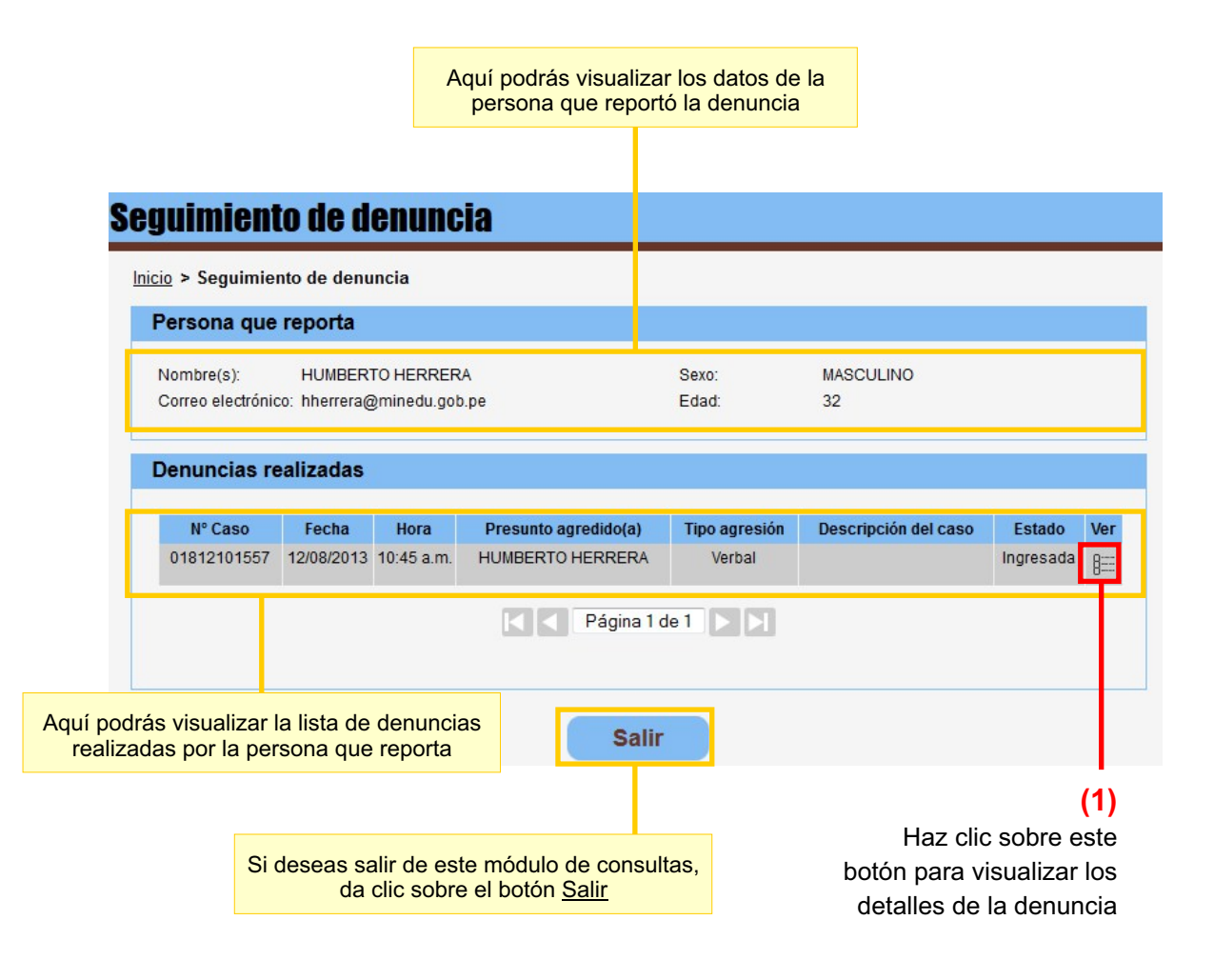

#### Tras el paso (1), el sistema te mostrará la siguiente información:

Aquí podrás visualizar los datos del caso, de la escuela y de la persona agredida

| Detalle                                                                                         | del caso                                                                                                    |                                                                                                    |                                                                                                    |                                                 |                                                                                                    |                                                                                                    |                                                                                                    |                             |
|-------------------------------------------------------------------------------------------------|----------------------------------------------------------------------------------------------------|----------------------------------------------------------------------------------------------------|----------------------------------------------------------------------------------------------------|-------------------------------------------------|----------------------------------------------------------------------------------------------------|----------------------------------------------------------------------------------------------------|----------------------------------------------------------------------------------------------------|-----------------------------|
| Tipo de a<br>Tipo de d                                                                          | gresión: Verbal<br>Ienuncia: Adulto a E                                                                                                    | scolares                                                                                                    |                                                                                                    |                                                 |                                                                                                    |                                                                                                    |                                                                                                    |                             |
| Dato                                                                                            | os de la escuela                                                                                                    |                                                                                                    | D                                                                                                    | atos de la                                      | persona ag                                                                                                    | redida                                                                                                    |                                                                                                    |                             |
| Regio<br>Provi<br>Distri<br>Coleg<br>Nivel                                                      | ón: LIMA<br>ncia: LIMA<br>to: LIMA<br>gio: NIÑO.<br>Educativo: Prima                                                                                                    | JESUS DE PRAGA<br>ria                                                                                                    | AJ<br>N<br>E<br>S<br>G                                                                                          | pellidos:<br>ombre(s):<br>dad:<br>exo:<br>rado: | HERRERA<br>HUMBERT<br>32<br>MASCULIN                                                                             | 0                                                                                                    |                                                                                                    |                             |
| Dato                                                                                            | s del Agresor                                                                                                    |                                                                                                    |                                                                                                    |                                                 |                                                                                                    |                                                                                                    |                                                                                                    |                             |
| N°                                                                                              | Apellidos                                                                                                    | Nombres                                                                                                    |                                                                                                    | Sobrenombre                                     |                                                                                                    | Edad                                                                                                    | Sexo                                                                                                    |                             |
|                                                                                                 |                                                                                                    |                                                                                                    |                                                                                                    |                                                 |                                                                                                    |                                                                                                    |                                                                                                    |                             |
| Vert<br>• E<br>• S<br>• S<br>• S<br>• S<br>• S<br>• S<br>• S<br>• S<br>• S<br>• S               | al<br>Es desagradable sop<br>siempre ten presente<br>lunto a una persona a<br>sa situación en tu co<br>pro los que pasará el c                                                                                                    | ortar burlas, chismes e ins<br>que eres una persona vali<br>adulta de tu confianza (fam<br>legio y pidele que te ayude<br>legio y pidele que te ayude<br>aso:                                                                                                    | sultos pero confía r<br>iosa y que nadie r<br>iliar ylo profesor/a)<br>e a resolverla.<br>ede pídele el edult   | en quí<br>lerece<br>, inter<br>a da l           | podrás el a<br>siempre                                                                                           | avance de<br>y cuándo s                                                                                                 | I seguimient<br>se haya inic                                                                                                    | o de<br>iado                |
| Vert<br>• E<br>s<br>• c<br>Pasos po                                                             | al<br>Es desagradable sop<br>siempre ten presente<br>lunto a una persona a<br>sea situación en tu co<br>por los que pasará el c                                                                                                    | ortar burlas, chismes e ins<br>que eres una persona vali<br>adulta de tu confianza (fam<br>legio y pidele que te avude<br>aso:                                                                                                    | sultos pero confía (<br>iosa y que nadie m<br>iliar y/o profesor/a)<br>a resolvería.                            |                                                 | podrás el i<br>siempre                                                                                           | avance de<br>y cuándo s                                                                                                 | I seguimien<br>se haya inic                                                                                                    | o de<br>iado                |
| Vert<br>• E<br>• • •<br>•<br>•<br>•<br>•<br>•<br>•<br>•<br>•<br>•<br>•<br>•<br>•<br>•<br>•<br>• | is desagradable sop<br>siempre ten presente<br>lunto a una persona a<br>sa situación en tu co<br>por los que pasará el c                                                                                                    | ertar burlas, chismes e ins<br>que eres una persona vali<br>dulta de tu confianza (fam<br>legio y pidele que te ayude<br>aso:                                                                                                    | sultos pero confía e<br>iosa y que nadie m<br>iliar y/o profesor/a)<br>e a resolvería.                          | Haz clic<br>ver el nú<br>En la sigui            | podrás el siempre                                                                                                | avance de<br>y cuándo s<br>otón <u>Repo</u><br>eces que s<br>la encontra                                                | I seguimient<br>se haya inic<br>se haya inic<br>se haya inic<br>se haya inic<br>se haya inic<br>se haya inic                                                            | to de<br>iado               |
| Vert<br>• E<br>• e<br>• e<br>• e<br>• e<br>• e<br>• e<br>• e<br>• e                             | al<br>es desagradable sop<br>siempre ten presente<br>lunto a una persona a<br>sa situación en tu co<br>por los que pasará el c<br>lver a reportar                                                                                                    | ertar burlas, chismes e ins<br>que eres una persona vali<br>adulta de tu confianza (fam<br>legio y pidele que te ayude<br>aso:                                                                                                    | sultos pero confía e<br>iosa y que nadie m<br>iliar y/o profesor/a)<br>e a resolvería.                          | Haz clic<br>ver el nú<br>En la sigui            | podrás el siempre                                                                                                | otón <u>Repo</u> eces que s                                                                                             | I seguimient<br>se haya inic<br>se haya inic<br>se haya inic<br>se haya inic<br>se haya inic<br>se haya inic                                                            | to de<br>iado               |
| Vert<br>• E<br>• •<br>•<br>•<br>•<br>•<br>•<br>•<br>•<br>•<br>•<br>•<br>•<br>•<br>•             | al<br>Es desagradable sop<br>siempre ten presente<br>lunto a una persona a<br>esa situación en tu co<br>prolos que pasará el co<br>lver a reportar<br>al de la denunci<br>echa<br>12/2013 1                                                          | a       B::::::::::::::::::::::::::::::::::::                                                                                                    | sultos pero confía<br>iliar y/o profesor/a)<br>a resolverla.<br>de side el edult                                | Haz clic<br>ver el nú<br>En la sigui            | podrás el a<br>siempre<br>sobre el b<br>mero de ve<br>ente págin<br>le la derivación                             | otón <u>Repo</u><br>eces que s<br>la encontra                                                                           | I seguimient<br>se haya inic<br>                                                                                                    | iado<br>iado<br>den<br>nfor |
| Vert<br>• E<br>• S<br>• S<br>• S<br>• S<br>• S<br>• S<br>• S<br>• S                             | al<br>Es desagradable sop<br>siempre ten presente<br>lunto a una persona a<br>esa situación en tu co<br>por los que pasará el c<br>lver a reportar<br>al de la denunci<br>echa<br>12/2013 1<br>obre el botón Vesar la denuncia                       | ali ali ali ali ali ali ali ali ali ali                                                                                                    | sultos pero confía (<br>iosa y que nadie m<br>iliar y/o profesor/a)<br>a resolvería.                            | Haz clic<br>ver el nú<br>En la sigui            | podrás el a<br>siempre<br>sobre el b<br>mero de ve<br>ente págin<br>le la derivación<br>Aquí poc<br>denunc       | otón <u>Repo</u><br>eces que s<br>a encontra                                                                            | I seguimient<br>se haya inic<br>se haya inic<br>utes efectua<br>e realizó la<br>arás mayor<br>Estado<br>Ingresada<br>izar el histór<br>ingresada, de<br>a y el motivo   | dos<br>den<br>nfor          |
| Vert<br>• E<br>• • •<br>• •<br>• •<br>• •<br>• •<br>• •<br>•                                    | al<br>Es desagradable sop<br>siempre ten presente<br>lunto a una persona a<br>esa situación en tu co<br>prolos que pasará el co<br>lver a reportar<br>al de la denuncia<br>t2/2013 1<br>bobre el botón V<br>esar la denuncia<br>incontrarás may      | a a bit a burlas, chismes e ins que eres una persona vali adulta de tu confianza (fam elgio y pidele que te avude aso: a bit de so de so d | sultos pero confía (<br>iosa y que nadie m<br>iliar y/o profesor/a)<br>a resolvería.<br>de sídele el edult<br>s | Haz clic<br>ver el nú<br>En la sigui            | podrás el siempre<br>siempre<br>sobre el b<br>mero de ve<br>ente págin<br>le la derivación<br>Aquí poc<br>denunc | avance de<br>y cuándo s<br>otón <u>Repo</u><br>eces que s<br>la encontra<br>lrás visuali<br>ia: si fue ir<br>a qué área | I seguimient<br>se haya inic<br>se haya inic<br>                                                                                                    | dos<br>den<br>nfor          |
| Vert<br>• E<br>• S<br>• S<br>• S<br>• S<br>• S<br>• S<br>• S<br>• S                             | al<br>Es desagradable sop<br>Siempre ten presente<br>Junto a una persona a<br>esa situación en tu co<br>Provide de la denuncia<br>al de la denuncia<br>12/2013 1<br>Obre el botón V<br>esar la denuncia<br>nontrarás may<br>de estado                | a       Best Participant     Persona vali       Autra de tu confianza (fam<br>gue eres una persona vali       aduita de tu confianza (fam<br>gue eres una persona vali       aso:         Best Participant       aso:         Best Participant         a         Hora       De       0:45:01 a.m.         Diver a reportar         a. En la siguiente       or información                                                                                                    | sultos pero confía<br>iliar y/o profesor/a)<br>e a resolvería.                                                  | Haz clic<br>ver el nú<br>En la sigui            | podrás el s<br>siempre<br>sobre el b<br>mero de ve<br>ente págin<br>le la derivación<br>Aquí poc<br>denunc       | otón <u>Repo</u><br>eces que s<br>a encontra                                                                            | I seguimient<br>se haya inic<br>se haya inic<br>urtes efectua<br>e realizó la<br>arás mayor<br>Estado<br>Ingresada<br>izar el histón<br>ingresada, de<br>a y el motivo  |                             |
| Vert<br>• E<br>• S<br>• S<br>• S<br>• S<br>• S<br>• S<br>• S<br>• S                             | al<br>Es desagradable sop<br>siempre ten presente<br>lunto a una persona a<br>esa situación en tu co<br>con los que pasará el c<br>lver a reportar<br>al de la denuncia<br>12/2013 1<br>bbre el botón <u>V</u><br>esar la denuncia<br>icontrarás may | action       action         ortar burlas, chismes e ins<br>que eres una persona vali<br>adulta de tu confianza (fam<br>legio y pidele que te avude<br>aso:       action         B Reportes efectuados       action         aso:       action       action         B Reportes efectuados       action       action         a       action       action         0:45:01 a.m.       action       action         a       action       action         a       action       action                                                                                                    | sultos pero confía e<br>iliar y/o profesor/a)<br>a resolvería.                                                  | Haz clic<br>ver el nú<br>En la sigui            | podrás el a<br>siempre<br>sobre el b<br>mero de ve<br>ente págin<br>le la derivación<br>Aquí poc<br>denunc       | avance de<br>y cuándo s<br>otón <u>Repo</u><br>eces que s<br>a encontra<br>la encontra<br>la si fue ir<br>a qué área    | I seguimient<br>se haya inic<br>se haya inic<br>utes efectua<br>e realizó la<br>arás mayor f<br>Estado<br>Ingresada<br>izar el histór<br>ingresada, de<br>a y el motivo |                             |

#### • Opciones "Volver a reportar" y "Reportes efectuados"

El botón <u>Volver a reportar</u> permite reingresar una denuncia. El botón <u>Reportes</u> <u>efectuados</u> muestra el histórico de los reportes de la denuncia.

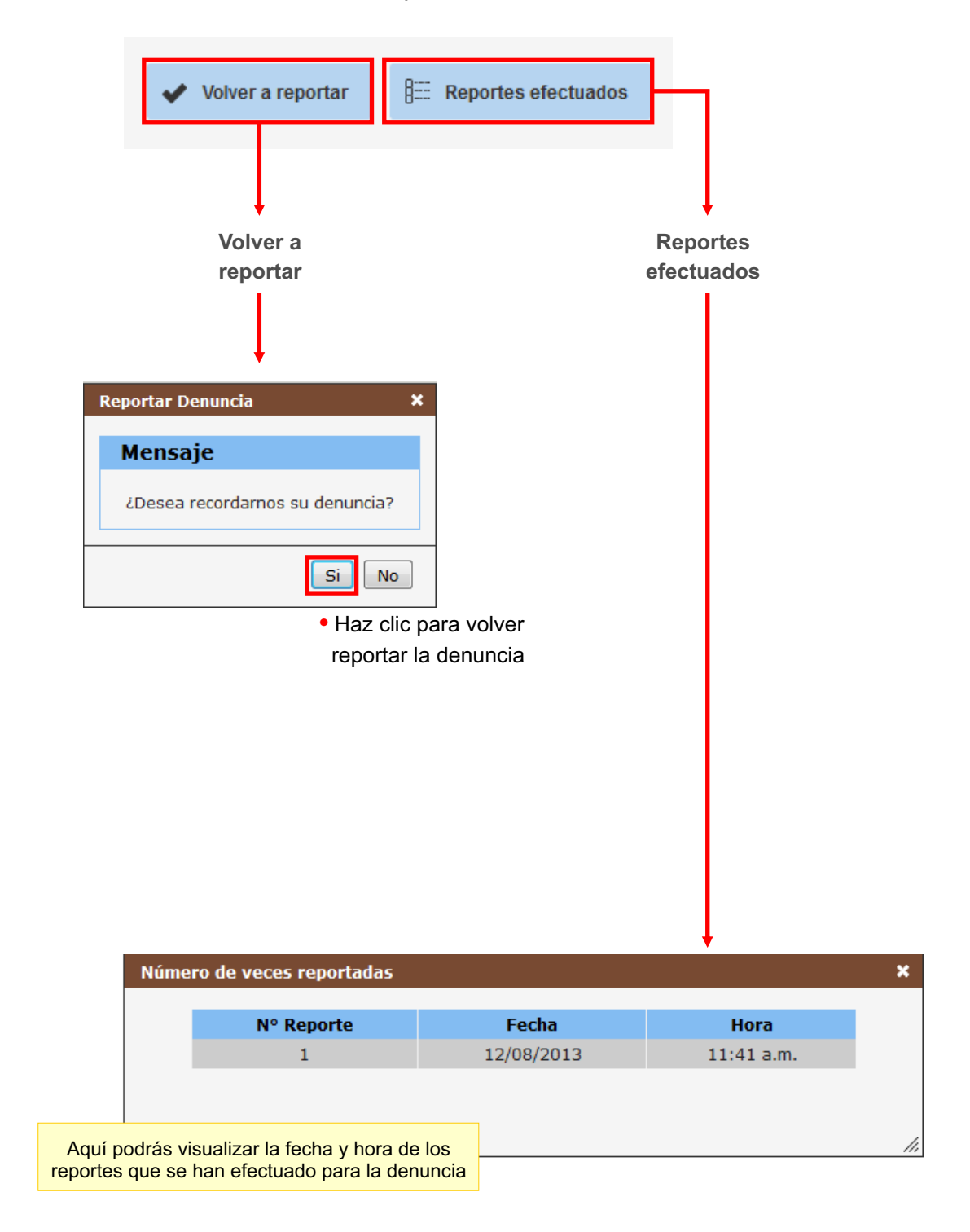

## 7.3 Más información

Para obtener mayores detalles sobre el uso del sistema, los términos utilizados y ayuda en general, debemos dar clic en el botón <u>Más información</u> ubicado en la ventana principal del SíseVe.

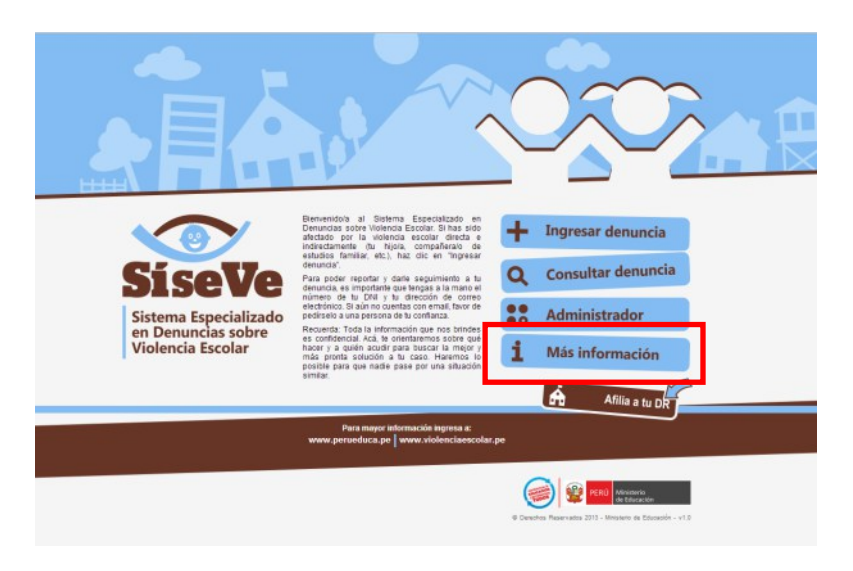

Luego aparecerá el siguiente menú con tres opciones:

| Preguntas frecuentes      | ? |
|---------------------------|---|
| Diccionario               | Æ |
| Descargar guía de usuario | ø |

Al hacer clic sobre uno de ellos nos remitirá a la sección correspondiente. Cada sección se describe en las siguientes páginas.

### > Opción 1: Preguntas frecuentes

En esta sección se muestra una lista de las preguntas más comunes sobre la violencia escolar. Para visualizar la respuesta, haz clic sobre la pregunta.

| io > Informacion > Preguntas                                                                            |                        |
|----------------------------------------------------------------------------------------------------|------------------------|
| Acoso entre estudiantes                                                                                 |                        |
| Estudiante con trastorno psicológico o psiquiátrico                                                     |                        |
| Que hacer cuando varios estudiantes sufren acoso escolar de                                             | un compañero           |
| En caso de que el estudiante no quiera asistir por haber sufrio                                         | do acoso escolar       |
| Maltrato del docente al estudiante                                                                      |                        |
| Maltrato del docente al estudiante cuando las autoridades de l                                          | la IE no brindan apoyo |
| Maltrato del auxiliar al estudiante                                                                     |                        |
| Maltrato del Jefe de Normas a los estudiantes                                                           |                        |
| Frente a la insistencia de que un expediente no ha sido atendi                                          | ido                    |
| Condicionan matrícula                                                                                   |                        |
| Condicionan pago a exámenes de los estudiantes                                                          |                        |
| Cobros indebidos                                                                                        |                        |
| La denuncia ingresada al SíseVe ¿Tiene validez legal?                                                   |                        |
| ¿Qué significa que mi Institución Educativa esté afiliada al sist                                       | tema?                  |
| ¿Cómo se articula SíseVe con el trabajo de otros sectores?                                              |                        |
| ¿Qué sucede con aquellas personas que quieren reportar el re<br>conocimiento sobre el uso del internet? | eporte pero no tienen  |
| ¿Qué sucede con las personas en zonas que no tienen acceso                                              | a internet?            |
|                                                                                                    |                        |

#### Acoso entre estudiantes

#### • Estudiante con trastorno psicológico o psiquiátrico

Se sugiere a los padres o tutores sobre la importancia de salvaguardar el aspecto emocional de la/el estudiante. Converse y coordine con la directora sobre que alternativas de solución se pueden encontrar al caso. Si para el estudiante es dificil asistir puede solicitar a la institucion educativa solo dar exámenes y que las tareas que tenga que realizar se las envien por internet o que un familiar las recoja en el colegio. De ser necesario solicitar al psiquiatra que está tratando el caso emita un certificado medico que apoye tal decisión. Si en caso está en tratamiento psicológico solicitar se trabaje situaciones de afrontamiento frente a situaciones de conflicto.

› Que hacer cuando varios estudiantes sufren acoso escolar de un compañero

› En caso de que el estudiante no quiera asistir por haber sufrido acoso escolar

### > Opción 2: Diccionario

En esta sección se muestra una lista de términos comunes del argot de la violencia escolar. Estos se encuentran ordenados alfabéticamente. Haz clic sobre uno de los términos para conocer su significado.

| Diccionario                                           |
|-------------------------------------------------------|
| Inicio > Informacion > Diccionario                    |
| Acoso/intimidación/hostigamiento escolar (bullying)   |
| › Agresión por Internet y/o celulares (cyberbullying) |
| → Clima del aula                                      |
| Clima Escolar                                         |
| Convivencia escolar                                   |
| > Discriminación                                      |
| Normas de Convivencia                                 |
| Violencia Escolar                                     |
| > Violencia física                                    |
| Violencia Sexual                                      |
| Violencia verbal                                      |
| → Violencia                                           |
|                                                       |

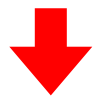

#### Acoso/intimidación/hostigamiento escolar (bullying)

Se presenta cuando un estudiante, quien está en una posición de menos poder, se encuentra repetidamente involucrado en situaciones en las que es el centro de acciones negativas por parte de una o más personas de su grupo o de otros grupos. Puede presentarse de manera física (golpes, patadas, empujones), verbal (insultos, gritos, chismes), psicológica (ley del hielo, exclusión, intimidación).

#### Agresión por Internet y/o celulares (cyberbullying)

- Clima del aula
- Clima Escolar
- Convivencia escolar
- Discriminación

## > Opción 3: Descargar Guía de Usuario

La Guía de Usuario es un documento de referencia que ayuda al usuario en el manejo del sistema SíseVe. Al hacer clic sobre esta opción puedes descargar y almacenar una copia digital del mismo. Los pasos a seguir se muestran a continuación:

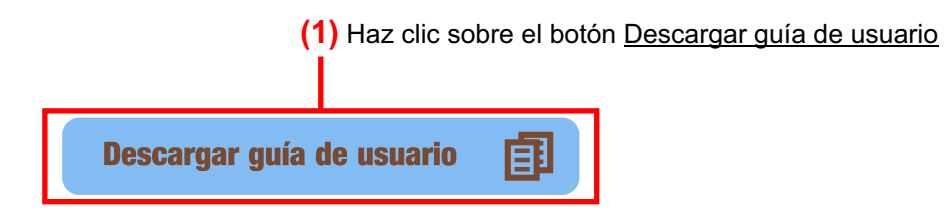

Se mostrará una barra del navegador con varias opciones:

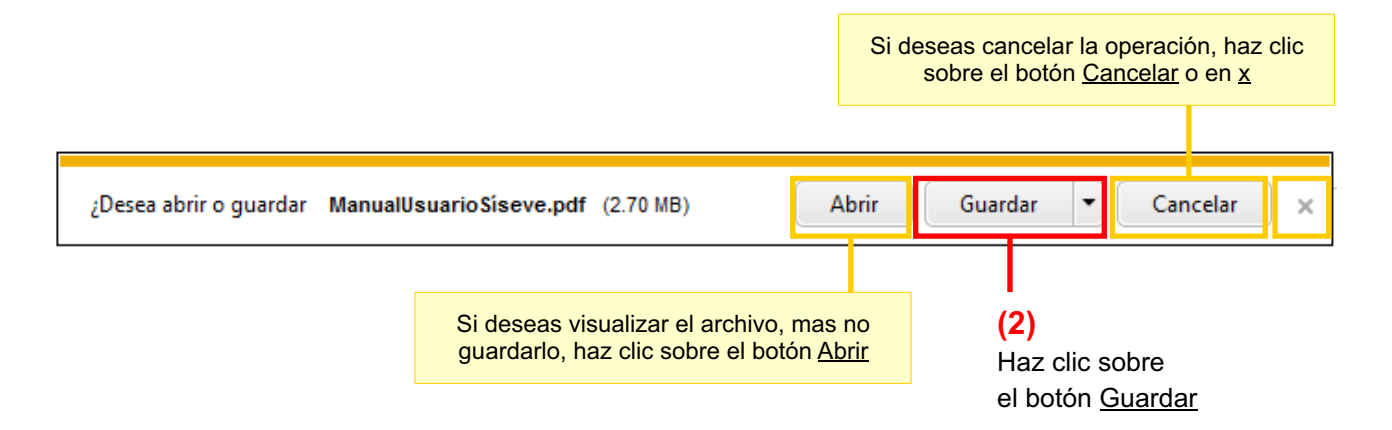

Se abrirá una ventana en donde deberás seleccionar la ubicación en donde almacenarás el archivo:

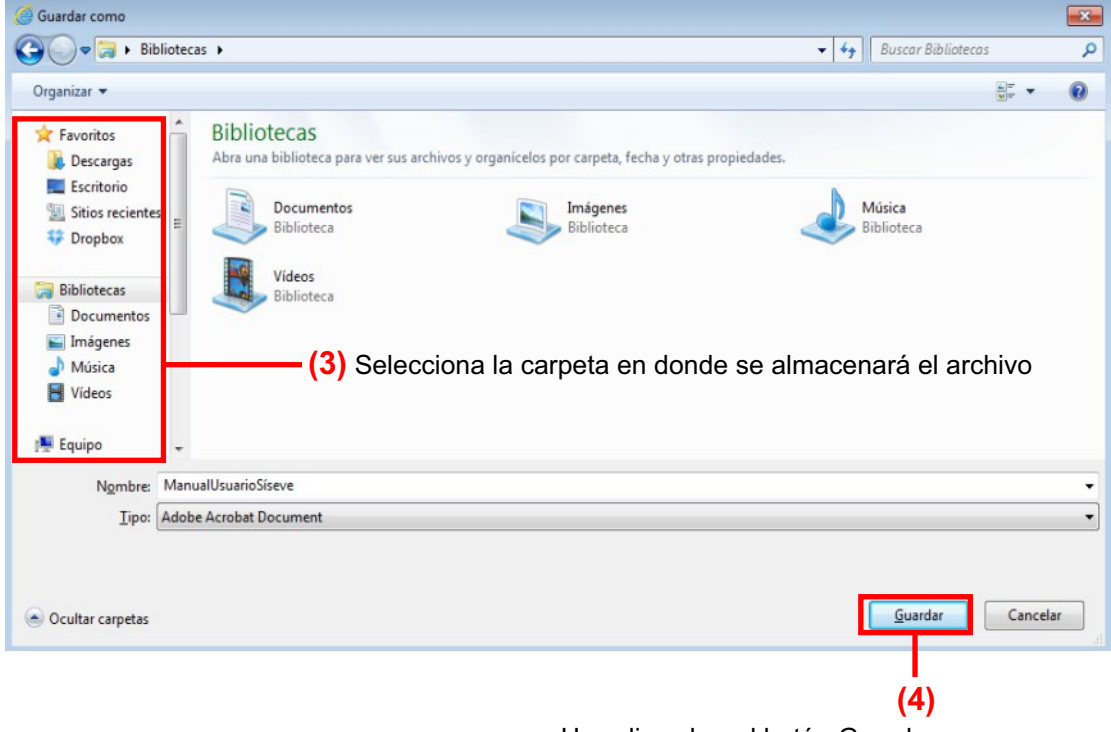

Haz clic sobre el botón Guardar

## 7.4 Afiliación al sistema

#### > Paso 1: Acceso al sistema

Para acceder al módulo para afiliar al SíseVe tu institución educativa (IE), Dirección Regional de Educación (DRE) o Unidad de Gestión Educativa Local (UGEL), el primer paso es dar clic en el botón <u>Afilia tu DR</u> ubicado en la ventana principal del SíseVe.

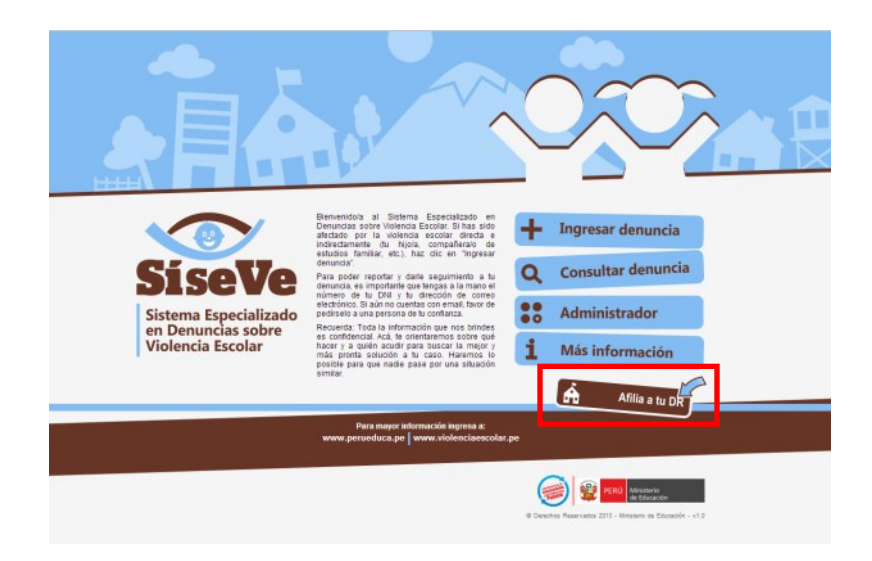

Luego aparecerá el siguiente formulario que debe ser llenado según la secuencia indicada:

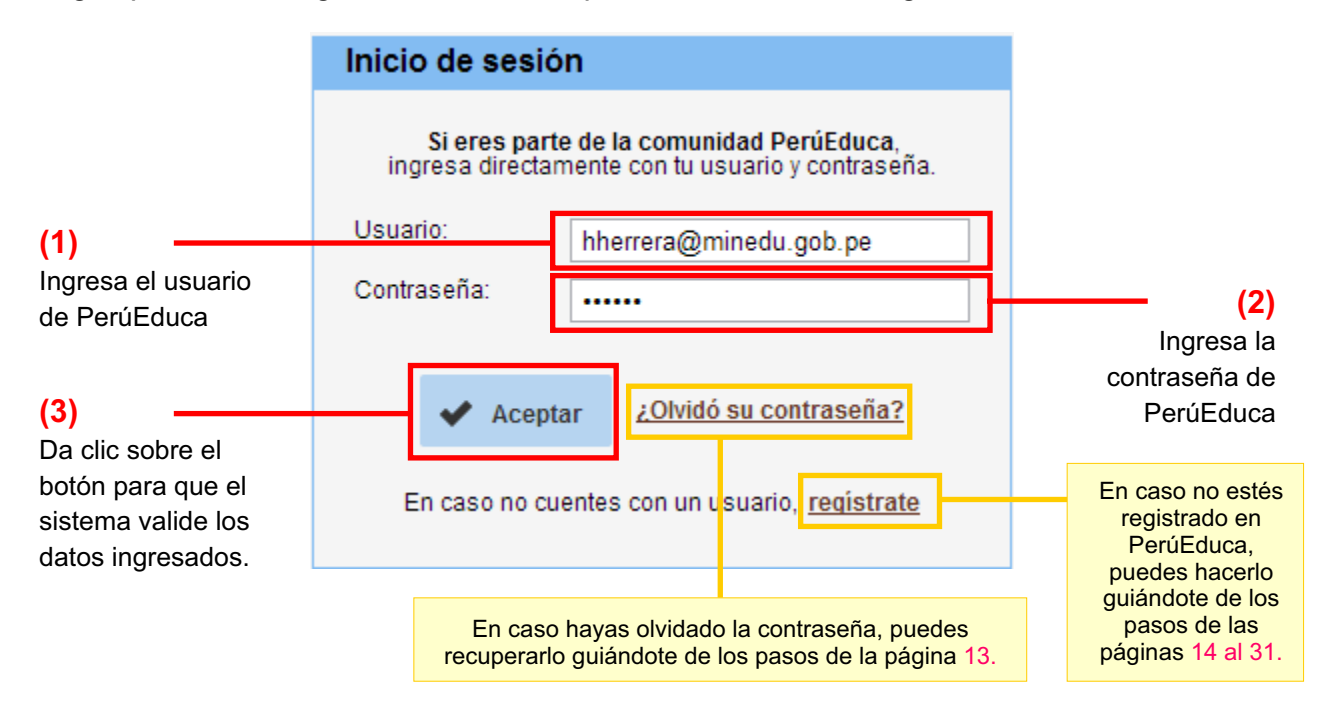

## > Paso 2: Módulo de afiliación

Al ingresar el usuario y contraseña válidos y, siempre y cuando esté registrado en PerúEduca con el perfil Director o Funcionario, automáticamente se mostrará la pantalla del módulo de afiliación al sistema, la cual se divide en 3 secciones:

Sección 1: Datos de la institución educativa

Sección 2: Sobre procedimientos en caso de violencia escolar

Sección 3: ¿Qué herramientas de prevención de la violencia escolar ha implementado dentro de su IE?

A continuación te mostraremos cómo completar las 3 secciones del formulario según cada uno de los 2 perfiles posibles y sus variantes según sea el caso:

Perfil 1: Director Perfil 2: Funcionario (DRE o UGEL)

#### **PERFIL 1: DIRECTOR**

Si tu perfil de registro en PerúEduca es de Director, encontrarás el botón Afilia a tu IE al cual deberás dar clic.

| Afiliación al Sis | stema Especializado en Vi | olencia Escolar                                             |
|-------------------|---------------------------|-------------------------------------------------------------|
| Inicio > Afiliar  |                           |                                                             |
|                   | Afilia a tu IE            | IE                                                          |
|                   |                           | © Derechos Reservados 2013 - Ministerio de Educación - v1.0 |

Sección 1: Datos de la Institución Educativa (IE):

## Afiliación al Sistema Especializado en Violencia Escolar

| Inicio | > | Afiliar  | > | I.E. |
|--------|---|----------|---|------|
|        |   | / united |   |      |

Los

Estimado(a) director(a), Le solicitamos responda a las preguntas escribiendo y/o marcando los recuadros según sea el caso. Esta ficha no es una evaluación, por lo tanto, no existen respuestas correctas o incorrectas.

| Código modular:<br>(Obligatorio)                | 0926360                 | Teléfonos de la IE:                                                                 |
|-------------------------------------------------|-------------------------|-------------------------------------------------------------------------------------|
| Nombre de la IE y/o<br>número:<br>(Obligatorio) | 16205 (SECUNDARI        | IA) Correo electrónico de la IE:                                                    |
| Dirección de la IE:                             | NUMPARQUE S/N           | Estudiantes: < Seleccionar >                                                        |
| Distrito:<br>(Obligatorio)                      | ARAMANGO                | Turno: 1. Mañana 🗌 2. Tarde 🗐 3. Noch                                               |
| Ugel:<br>(Obligatorio)                          | UGEL BAGUA              |                                                                                     |
| Código loca de la IE Nº:<br>(Obligatorio)       | 003225                  |                                                                                     |
| ¿La IE cuen a con un con                        | nité de tutoría?        | de Tutoría. Si indicas <b>Sí</b> , sigue las<br>indicaciones de la siguiente página |
| DNI:<br>(Obligatorio)                           | 10199476                | Nombre del<br>Director de la IE:<br>(Obligatorio)                                   |
| Tiempo de servicio como<br>docente:             | Años: 0 💌 Meses:        | 0 ▼ Tiempo de<br>servicio como<br>director: ▲ños: 0 ▼ Meses: 0 ▼                    |
| Tiempo de servicio como<br>director de esta IE: | Años: 0 💌 Meses:        | 0 💌 Teléfono fijo:                                                                  |
| Correo electrónico:<br>(Obligatorio)            | El campo es obligatorio | Celular:                                                                            |
|                                                 |                         |                                                                                     |
|                                                 |                         | (2)                                                                                 |
|                                                 |                         | (2)<br>Ingresa el correo electrónico                                                |

>> Si respondiste **Sí** en el paso (1) ¿La IE cuenta con un Comité de Tutoría?, debes registrar a los responsables del sistema. Caso contrario, continúa con la Sección 2. Para el registro, sigue los siguientes pasos:

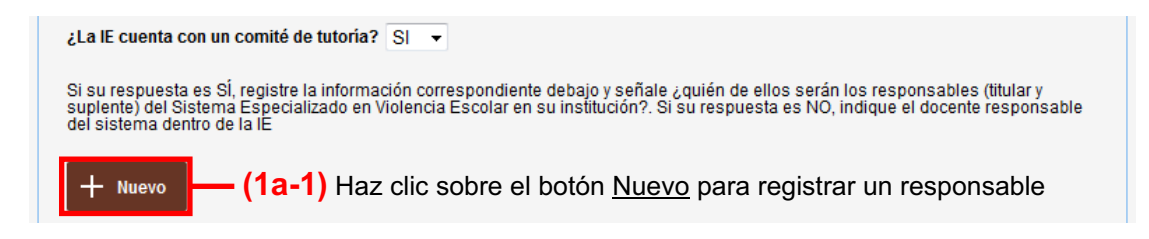

#### Aparecerá una ventana en donde se llenará la información sobre el responsable:

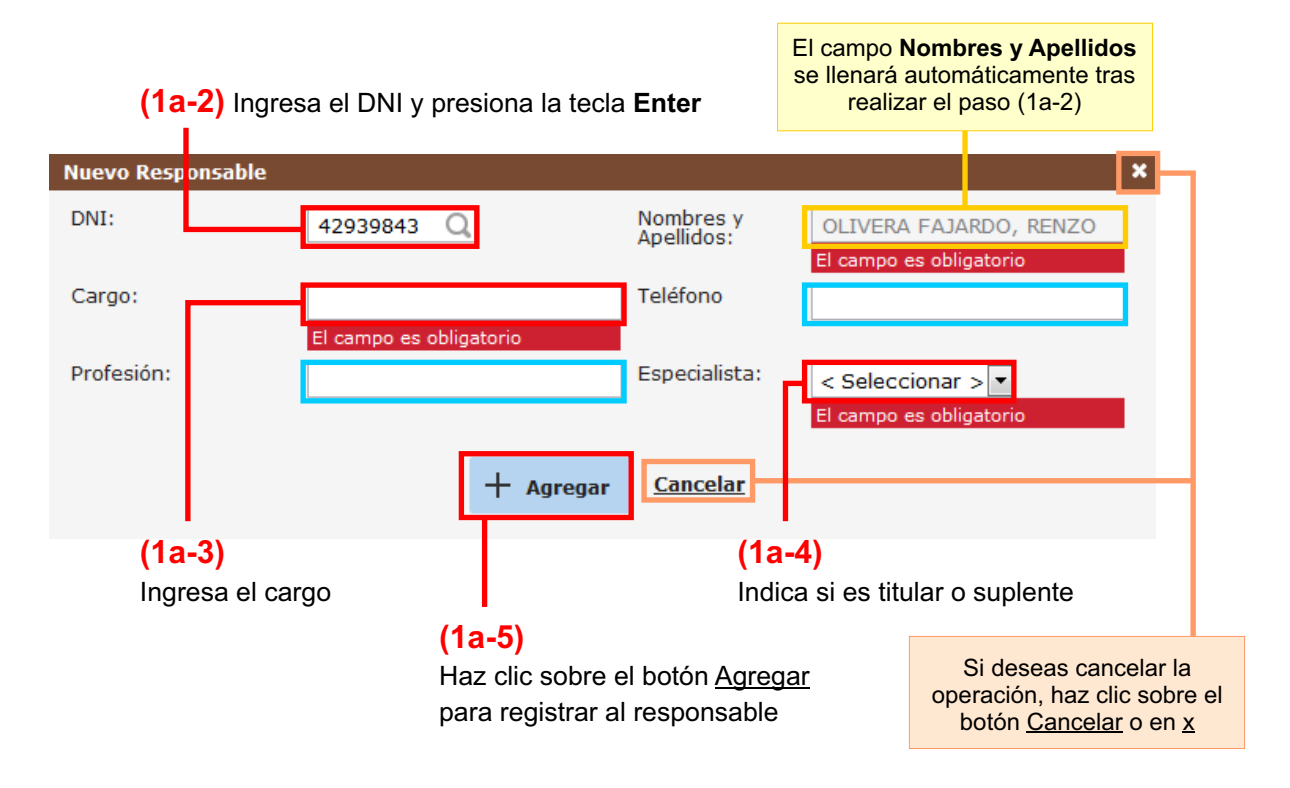

#### Sección 2: Sobre procedimientos en caso de violencia escolar:

| 2. Sobre procedimientos en caso de violencia escolar                                                                                                    |
|----------------------------------------------------------------------------------------------------|
| ¿La IE cuenta con el libro de registro de incidencias según la Ley Nº 29719 "Ley de Convivencia sin Violencia en las Instituciones<br>Educativas? :<br>( <sup>Obligatorio</sup> )                 |
| (1) Si tu respuesta es Sí, indica la fecha de implementación<br>El campo es obligatorio<br>¿En que fecha se implementó?:                                                                          |
| ¿La IE ha incorporado procedimientos y medidas correctivas en su reglamento interno, según el artículo 13 del Reglamento de la Ley<br>29719?:<br>(Obligatorio)                                    |
| (2) Si tu respuesta es Sí, indica qué procedimientos y medidas<br>correctivas han incorporado al reglamento interno                                                                               |
|                                                                                                    |
| Ante los casos de violencia escolar, explique qué procedimiento sigue:                                                                                                    |
|                                                                                                    |
|                                                                                                    |
| En casos de violencia escolar o acoso entre estudiantes ¿na sido necesario derivar a alguna institución u organización?:<br>(Colligatorio) (3) Si tu respuesta es Sí indica a qué instituciones u |
| El campo es obligatorio organización derivar los casos de violencia escolar                                                                                                    |
| A que instituciones o organización denva?.                                                                                                    |
|                                                                                                    |

Opcionalmente, puedes describir los procedimientos que sigue la institución en casos de violencia escolar

## Sección 3: ¿Qué herramientas de prevención de la violencia escolar ha implementado dentro de su IE?

(1)

Marca una o más actividades de prevención de la violencia escolar que la IE ha implementado. Además, según corresponda, indica el número de veces que se realizado el último año y la fecha de la última actividad. \* Si has marcado la casilla Otros, describe la actividad. 3. ¿Qué herramientas de prevención de la violencia escolar ha implementado dentro de su IE? Puede marcar más de una alternativa Marque uno o más activida Número de veces que realizó esta ¿Cuándo fue la última vez que actividad durar e el último año realizó esta actividad? Descripción de la actividad Campañas o actos de sensibilización Elaboración de material Educativo i Desarrollo de actividades de capacitación a padres de familia Desarrollo de capacidades para docentes i Desarrollo de sesiones de tutorias a los alumnos Implementación de un Plan de Convivencia Otros (Máximo 255 caracteres) i Señale dirección y referencia (p.e.: A 2 cuadras, al lado del mercado X) de las siguientes organizaciones que se encuentren más cerca a su IE (Máximo 255 caracteres) MINSA: DEMUNA: Comisaría: UGEL: Defensoría: Fiscalía: Si deseas cancelar el registro, Enviar Cancelar haz clic sobre este botón Opcionalmente, puedes indicar (2) las direcciones y referencias de organizaciones de apoyo Haz clic sobre el botón Enviar para registrar ante la violencia escolar los datos para la afiliación

Tras el paso (2), aparecerá una ventana de confirmación de la afiliación.

| Afiliación IE 3                              |
|----------------------------------------------|
| La afiliación I.E. se realizó correctamente. |
| Aceptar                                      |

#### PERFIL 2A: FUNCIONARIO DRE

Si tu perfil de registro en PerúEduca es de Funcionario DRE, encontrarás el botón <u>Afilia a tu DRE</u> al cual deberás dar clic.

| Afiliación al Siste | ma Especializado en Viol | lencia Escolar                                              |
|---------------------|--------------------------|-------------------------------------------------------------|
| Inicio > Afiliar    |                          |                                                             |
|                     | Afilia a tu DRE          | DRE                                                         |
|                     |                          | © Derechos Reservados 2013 - Ministerio de Educación - v1.0 |

#### Sección 1: Datos de la Institución:

## Afiliación al Sistema Especializado en Violencia Escolar

Estimado(a) usuario(a), Le solicitamos responda a las preguntas escribiendo y/o marcando los recuadros según sea el caso. Esta ficha no es una evaluación, por lo tanto, no existen respuestas correctas o incorrectas.

| Dirección Regional<br>de Educación de:<br>(Obligatorio) | DRE LIMA PROVINCIAS            | Teléfonos:                                                                                                    |
|---------------------------------------------------------|--------------------------------|----------------------------------------------------------------------------------------------------|
| Nombre del<br>Director:                                 | DILAYDA MERCEDES E             | ST WO Correo electrónico<br>(Congatorio)<br>El campo es obligatorio                                                                                                    |
| Dirección de la<br>DRE:                                 |                                |                                                                                                    |
| Distrito:                                               | LA MOLINA                      | (1) Ingresa el correo electronico de la institución                                                                                                    |
| (Obligatorio)                                           | r especialistas asignados al   | tema de violencia escolar y convivencia?                                                                                                    |
| (Obligatorio)                                           | i especialistas asignados al   | (2)<br>Indica si la DRE cuenta con especialistas                                                                                                    |
| (Obligatorio)                                           | i especialistas asignados al   | (2)<br>Indica si la DRE cuenta con especialistas<br>asignados al tema de violencia escolar.                                                                                 |
| (Obligatorio)                                           | i especialistas asignados al   | (2)<br>Indica si la DRE cuenta con especialistas<br>asignados al tema de violencia escolar.<br>Si indicas <b>Sí</b> , sigue las indicaciones que                            |
| (Obligatorio)                                           | i especialistas asignados al   | (2)<br>Indica si la DRE cuenta con especialistas<br>asignados al tema de violencia escolar.<br>Si indicas <b>S</b> í, sigue las indicaciones que<br>te damos a continuación |
| npos Direcció                                           | n Regional de                  | (2)<br>Indica si la DRE cuenta con especialistas<br>asignados al tema de violencia escolar.<br>Si indicas <b>S</b> í, sigue las indicaciones que<br>te damos a continuación |
| npos Direcció<br>ición, Nombre                          | n Regional de<br>del Director, | (2)<br>Indica si la DRE cuenta con especialistas<br>asignados al tema de violencia escolar.<br>Si indicas <b>S</b> í, sigue las indicaciones que<br>te damos a continuación |

Inicio > Afiliar > DRE

>> Si respondiste **Sí** en el paso (2) ¿La DRE cuenta con especialistas asignados al tema de violencia escolar y convivencia?, debes registrar a los responsables del sistema. Caso contrario, continúa con la Sección 2. Para el registro, sigue los siguientes pasos:

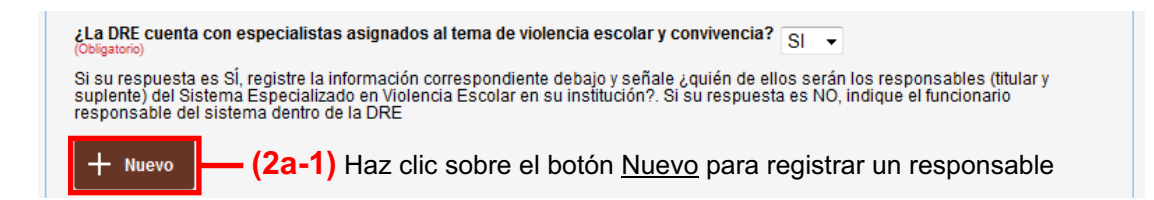

#### Aparecerá una ventana en donde se llenará la información sobre el responsable:

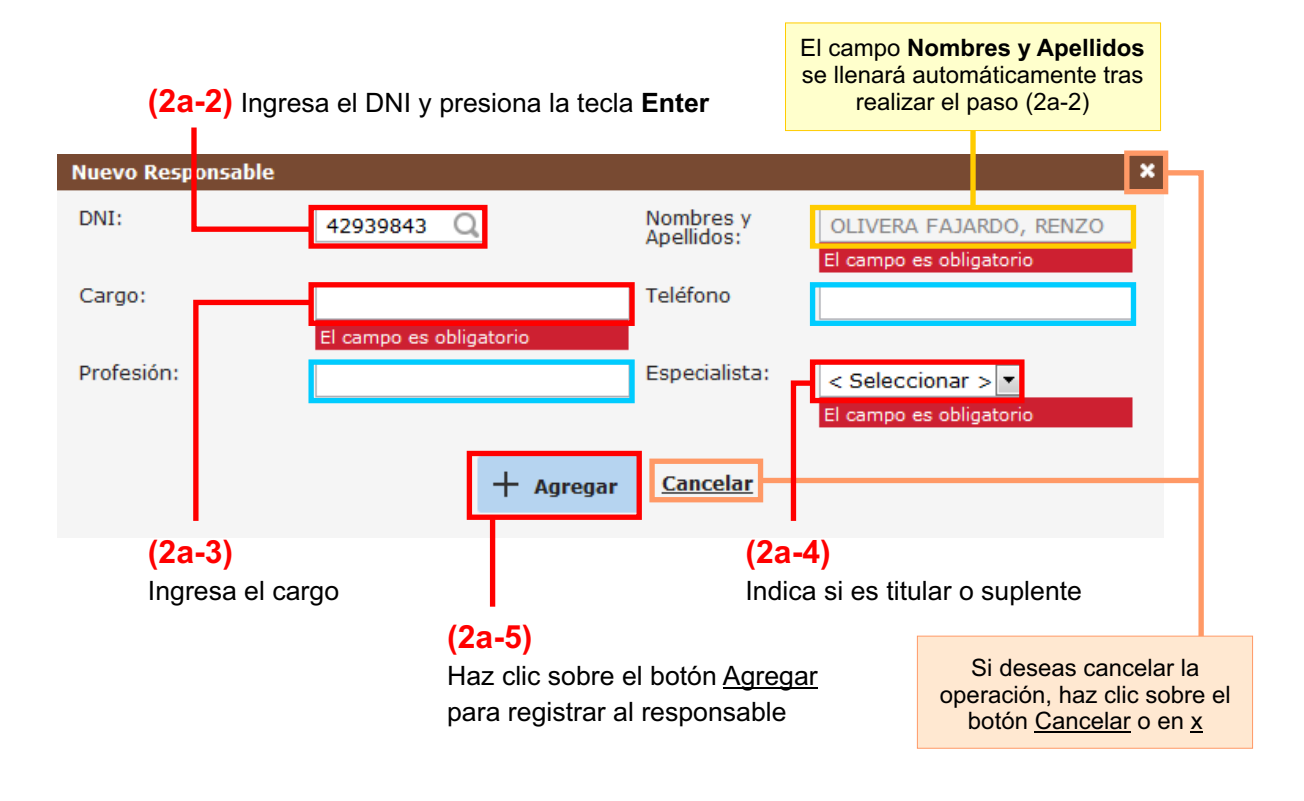

#### Sección 2: Sobre procedimientos en caso de violencia escolar:

| 2. Sobre procedimientos en caso de violencia escolar                                                    |                     |
|----------------------------------------------------------------------------------------------------|---------------------|
| ¿La DRE tiene incorporado un plan de acción frente a los casos de violencia escolar o acoso entre estud | liantes?:           |
| (1) Si tu respuesta es Sí, indica qué plane                                                             | s de acción frente  |
| El campo es obligatorio<br>Ante los casos de violencia escolar o acos                                   | o entre estudiantes |
|                                                                                                    |                     |

## Sección 3: ¿Qué herramientas de prevención de la violencia escolar ha implementado dentro de su IE?

(1) Marca una o más actividades de prevención de la violencia escolar que la DRE ha implementado en las IEs. Además, según corresponda, indica el número de instituciones educativas beneficiadas. \* Si has marcado la casilla Otros, describe la actividad. 3. ¿Qué herramientas de prevención de la violencia escolar ha implementado dentro de su IE?: Puede marcar más de una alternativa Marque uno o más activida Número de Instituciones Educativas beneficiadas Descripción de la actividad 🔲 Campañas o actos de sensibilización Elaboración de material Educativo 🗖 Desarrollo de actividades de capacitación a padres de familia Desarrollo de capacidades para docentes 🔲 Desarrollo de sesiones de tutorias a los alumnos Implementación de un Plan de Convivencia Otros (Máximo 255 caracteres) Si deseas cancelar el registro, Enviar Cancelar haz clic sobre este botón (2) Haz clic sobre el botón Enviar para registrar los datos para la afiliación

Tras el paso (2), aparecerá una ventana de confirmación de la afiliación.

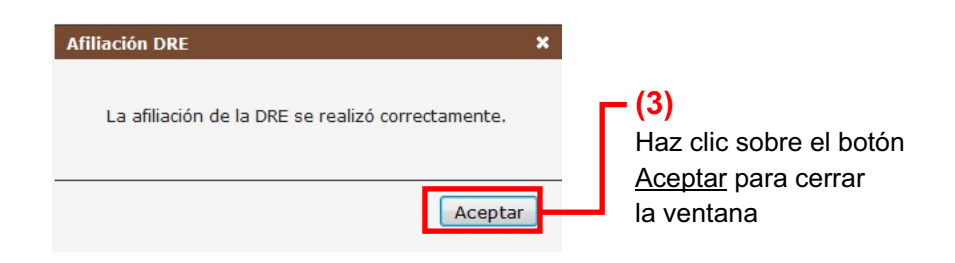

#### PERFIL 2B: FUNCIONARIO UGEL

Si tu perfil de registro en PerúEduca es de Funcionario UGEL, encontrarás el botón <u>Afilia a tu UGEL</u> al cual deberás dar clic.

| Afiliación al Si | istema Especializado en Viol | izado en Violencia Escolar                                  |  |  |
|------------------|------------------------------|-------------------------------------------------------------|--|--|
| Inicio > Afiliar |                              |                                                             |  |  |
|                  | Afilia a tu UGEL             | UGEL                                                        |  |  |
|                  |                              | © Derechos Reservados 2013 - Ministerio de Educación - v1.0 |  |  |

Sección 1: Datos de la Institución:

#### Afiliación al Sistema Especializado en Violencia Escolar

Estimado(a) usuario(a), Le solicitamos responda a las preguntas escribiendo y/o marcando los recuadros según sea el caso. Esta ficha no es una evaluación, por lo tanto, no existen respuestas correctas o incorrectas.

|               | 1. Datos de la                                            | Institución:                                      |                                                                     |         |
|---------------|-----------------------------------------------------------|---------------------------------------------------|---------------------------------------------------------------------|---------|
|               | Unidad de Gestión<br>Educativa Local de:<br>(Obligatorio) | UGEL ATE 06                                       | Teléfonos:                                                          |         |
|               | Nombre del<br>Director:                                   | JIMMY LEONEL JARAMI                               | LLO RE Correo electrónico                                           |         |
|               | Dirección de la<br>UGEL:                                  |                                                   |                                                                     |         |
|               | Distrito:                                                 | ANCON                                             | (1) Ingresa el correo electrónico de la institución                 |         |
|               | ¿La UGEL cuenta c<br>(Obligatorio)                        | on especialistas asignados a                      | al tema de violencia escolar y convivencia?                         |         |
|               |                                                           |                                                   | (2)                                                                 |         |
|               |                                                           |                                                   | Indica si la DRE cuenta con especialistas                           |         |
|               |                                                           |                                                   | asignados al tema de violencia escolar.                             |         |
|               |                                                           | Si indicas <b>Sí</b> , sigue las indicaciones que |                                                                     |         |
|               |                                                           |                                                   | te damos a continuación                                             |         |
| Los cam       | pos Unidad de O                                           | Gestión Educativa                                 |                                                                     |         |
| L<br>Dir<br>s | ocal, Nombre de<br>ección de la UG<br>e llenarán autom    | el Director,<br>EL y Distrito<br>láticamente      | Opcionalmente, puedes ingresar<br>el teléfono de contacto de la UGE | r<br>EL |
|               |                                                           |                                                   |                                                                     | _       |

Inicio > Afiliar > UGEL

>> Si respondiste **Sí** en el paso (2) ¿La UGEL cuenta con especialistas asignados al tema de violencia escolar y convivencia?, debes registrar a los responsables del sistema. Caso contrario, continúa con la Sección 2. Para el registro, sigue los siguientes pasos:

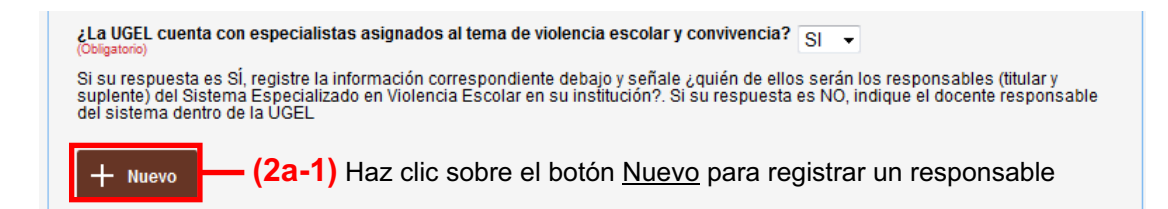

#### Aparecerá una ventana en donde se llenará la información sobre el responsable:

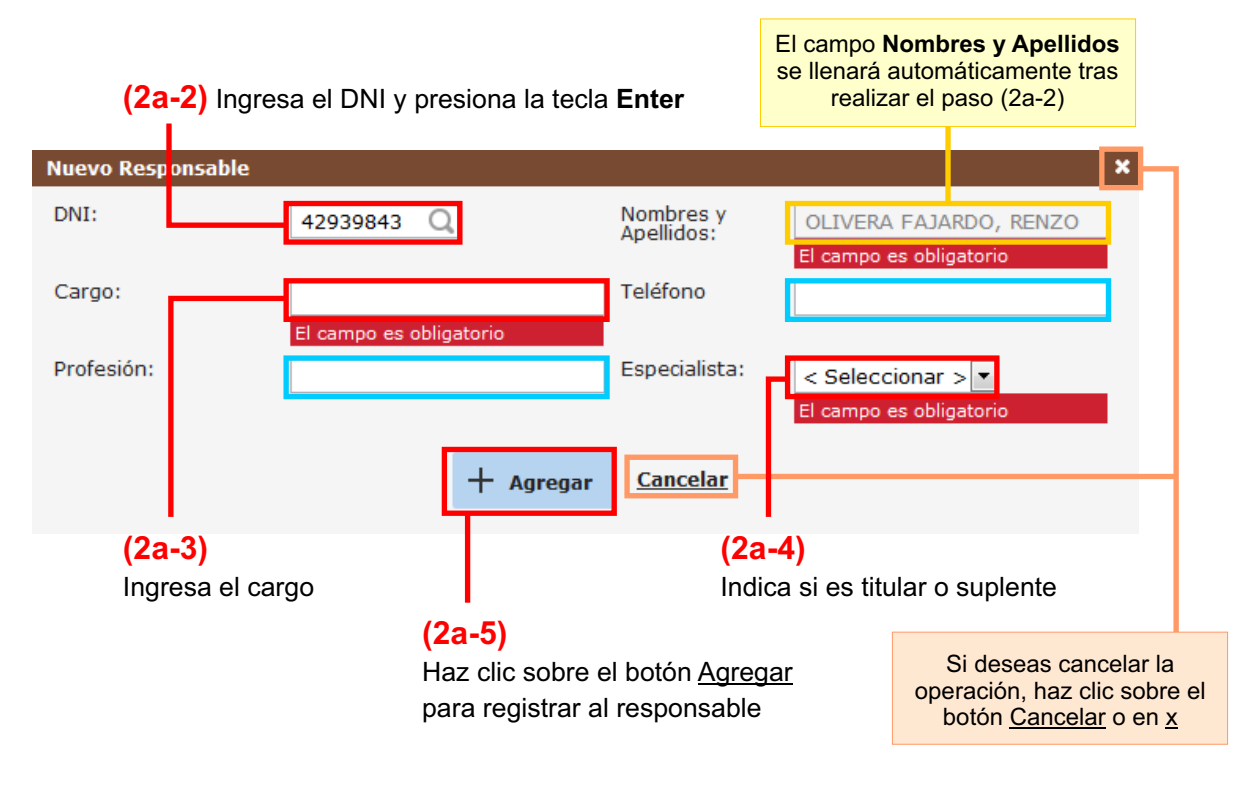

#### Sección 2: Sobre procedimientos en caso de violencia escolar:

| 2. Sobre procedimientos en caso de violencia escolar:                                                                                                    |
|----------------------------------------------------------------------------------------------------|
| <ul> <li>¿La UGEL, tiene incorporado un plan de acción frente a los casos de violencia escolar o acoso entre estudiantes?:</li> <li>(Coligatorio)</li> <li>(1) Si tu respuesta es Sí, indica qué planes de acción frente a los casos de violencia escolar o acoso entre estudiantes</li> <li>Antes los casos de violencia escolar, exploye que procedimiento sigue: (no más de 3 líneas)</li> </ul> |
|                                                                                                    |
| En casos de violencia escolar o acoso entre estudiantes, ¿ha sido necesario derivar a alguna institución u organización?:<br>(Obligatorio)<br>(2) Si tu respuesta es Sí, indica a qué instituciones u<br>organizaciones derivan los casos de violencia escolar<br>¿A qué instituciones u organización usuamente lo deriva?:                                                                         |
|                                                                                                    |

## Sección 3: ¿Qué herramientas de prevención de la violencia escolar ha implementado dentro de su IE?

— (1)

Г

| Marc<br>esco<br>Ader<br>instit<br>últim<br>* Si I                                | ca una o más activida<br>lar que la UGEL ha ir<br>nás, según correspor<br>uciones educativas b<br>la actividad.<br>nas marcado la casilla | des de prevención de la viole<br>nplementado en las IEs.<br>nda, indica el número de<br>eneficiadas y la fecha de la<br>a <b>Otros</b> , describe la actividad |
|----------------------------------------------------------------------------------|----------------------------------------------------------------------------------------------------|----------------------------------------------------------------------------------------------------|
| 3. ¿Qué herramientas de prevención de la violenc<br>casos de violencia escolar?: | ia escolar la propuesto                                                                                                    | a las IIEE (jue presentan                                                                                                    |
| Puede marcar más de una altern: tiva                                             |                                                                                                    |                                                                                                    |
| Descripción d <mark>e</mark> la actividad                                        | Número de Instituciones<br>Educativas beneficiadas                                                                                        | ¿Cuándo fue la última vez que<br>realizó esta actividad?                                                                                                    |
| Campañas o actos de sensibilización                                              |                                                                                                    |                                                                                                    |
| Elaboración de material Educativo                                                |                                                                                                    |                                                                                                    |
| Desarrollo de actividades de capacitación a padres de familia                    |                                                                                                    |                                                                                                    |
| Desarrollo de capacidades para docentes                                          |                                                                                                    |                                                                                                    |
| Desarrollo de sesiones de tutorias a los alumnos                                 |                                                                                                    |                                                                                                    |
| Implementación de un Plan de Convivencia                                         |                                                                                                    |                                                                                                    |
| Otros (Máximo 255 caracteres)                                                    |                                                                                                    |                                                                                                    |
|                                                                                  |                                                                                                    |                                                                                                    |
| Enviar                                                                           | Cancelar                                                                                                    | Si deseas cancelar el regis<br>haz clic sobre este botó                                                                                                    |
|                                                                                  | <ul> <li>(2)</li> <li>Haz clic sobre el b<br/>los datos para la a</li> </ul>                                                              | otón <u>Enviar</u> para registrar<br>filiación                                                                                                    |

Tras el paso (2), aparecerá una ventana de confirmación de la afiliación.

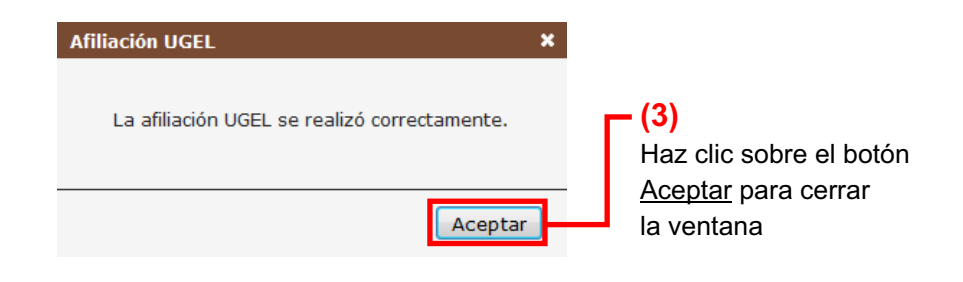